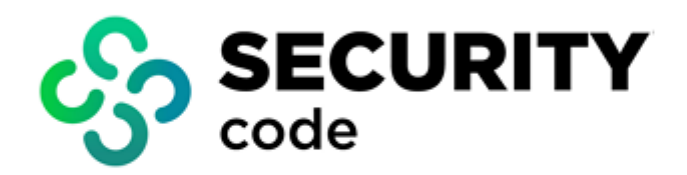

# **Continent Enterprise Firewall** Version 4

# **Monitoring and Audit**

Administrator guide

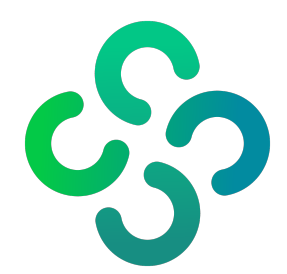

#### © SECURITY CODE LLC, 2024. All rights reserved.

All rights to operation manuals are reserved.

This document is shipped along with the product kit. It is covered by all terms of license agreement. You may not copy this document in printed or electronic form, in whole or part, or deliver it to third parties on commercial purpose without a special written consent of Security Code LLC.

Security Code LLC reserves the right to change the information contained herein without special notice.

| Mailing address: | 115230, Russian Federation, Moscow,<br>1st Nagatinsky proezd 10/1 |
|------------------|-------------------------------------------------------------------|
| Phone:           | +7 (495) 982-30-20                                                |
| E-mail:          | info@securitycode.ru                                              |
| Web:             | www.securitycode.ru                                               |

# **Table of contents**

| List of a | bbreviations                                             | . 5    |
|-----------|----------------------------------------------------------|--------|
| Introdu   | ction                                                    | . 6    |
| Overvie   |                                                          | 7      |
| Overvie   | Durposo and main functions                               | . /    |
|           | How monitoring works                                     | . /    |
|           | How monitoring works                                     |        |
|           |                                                          | . /    |
|           | Groups of monitored objects                              | . /    |
|           | Pulos and tomplates                                      | . /    |
|           | Object status                                            | 0<br>Q |
|           | Run the Configuration Manager                            | . 0    |
| Configu   | re connection to the system                              | 11     |
| conngu    | Configure connection using COST P 24 11 2012             |        |
|           | Configure connection using GOSTR 34.11-2012              | 11     |
|           |                                                          | .13    |
|           | Set up a configuration file of the Configuration Manager | 15     |
| Monitor   | ing                                                      | .17    |
|           | Log on to the Monitoring and Audit system                | .17    |
|           | Monitoring system main page                              | .17    |
|           | Monitoring dashboard                                     | 19     |
|           | Table widget                                             | 20     |
|           | Graph widget                                             | . 21   |
|           | Structure widget                                         | . 21   |
|           | Configure the monitoring dashboard                       | .21    |
|           | Statistics                                               | 24     |
|           | Widget management                                        | .24    |
|           | View reports                                             | 25     |
|           | Prepare a report for printing                            | .25    |
|           | Monitoring modes                                         | .27    |
|           | Structure                                                | . 27   |
|           | Configure monitoring rules                               | . 28   |
|           | Domain                                                   | .31    |
|           | Security Gateway                                         | . 32   |
|           | Security Gateway group                                   | .40    |
|           | Cluster                                                  | .41    |
|           | Settings                                                 | .44    |
|           | Scheduled reports                                        | . 45   |
|           | Configure e-mail notifications                           | .47    |
|           | Configure LLDP protocol                                  | .49    |
|           | Restrict access to the Security Management Server        | .49    |
| Audit     |                                                          | 51     |
|           | Log parameters                                           | . 51   |
|           | Detalization level                                       | 52     |
|           | Store logs on an external syslog server                  | .52    |
|           | Configure automatic log clearing                         | .53    |
|           | Store logs in an external store                          | . 54   |
|           | View logs using the web interface                        | .57    |
|           | System log                                               | . 57   |
|           | Network security log                                     | . 58   |
|           | Management log                                           | . 60   |
|           | Clear a log                                              | . 60   |
|           | View logs using the local menu                           | 61     |
|           | System log                                               | . 61   |
|           | Network security log                                     | . 64   |
|           | Management log                                           | . 67   |
|           | Export logs                                              | .70    |

| Clear logs                                  | 71 |
|---------------------------------------------|----|
| Appendix                                    |    |
| Install a CRL certificate                   |    |
| Configure widgets for VPN and Access Server | 75 |
| VPN widget                                  |    |
| Access Server widget                        |    |
| Documentation                               |    |

# List of abbreviations

| CPU  | Central processing unit            |
|------|------------------------------------|
| CRL  | Certificate Revocation List        |
| IPS  | Intrusion Prevention System        |
| LLDP | Link Layer Discovery Protocol      |
| RAM  | Random Access Memory               |
| RDP  | Remote Desktop Protocol            |
| SNMP | Simple Network Management Protocol |
| TLVS | Tag-Length Values                  |

# Introduction

This manual is designed for administrators of Continent Enterprise Firewall, Version 4 (hereinafter — Continent). It contains information about how to work with the Monitoring and Audit system.

This manual contains links to documents [1] – [6].

Website. Information about SECURITY CODE LLC products can be found on https://www.securitycode.ru.

**Technical support.** You can contact technical support by phone: +7 800 505 30 20 or by email: <a href="mailto:support@securitycode.ru">support@securitycode.ru</a>.

**Training.** You can learn more about hardware and software products of SECURITY CODE LLC in authorized education centers. The list of the centers and information about the learning environment can be found on <a href="https://www.securitycode.ru/company/education/training-courses/">https://www.securitycode.ru/company/education/training-courses/</a>.

You can contact a company's representative for more information about trainings by email: education@securitycode.ru.

Version 4.1.9 — Released on May 22nd, 2024.

# Chapter 1 Overview

# Purpose and main functions

The Monitoring and Audit system of Continent is software that performs the monitoring of the Security Gateway parameters. Its functions allow you to:

- register and perform an audit of security, management and system events;
- monitor Security Gateways state centrally.

Events of Security Gateway operation are registered in the Security Gateway logs and are sent to the Security Management Server. In Continent, you can use three log types: system log, network security log and management log. Each log allows you to search and filter log entries. The system log registers subsystem events, the network security log — events of IPS, Firewall and UA, the management log registers actions of users and administrators.

The Audit is performed by the audit administrator. The Audit allows you to:

- view logs regularly;
- configure parameters of the log storage;
- manage log contents (event records).

# How monitoring works

# **Monitored objects**

There following objects are monitored:

- Security Cluster;
- Security Gateway;
- Security Gateway group.

# Groups of monitored objects

By default, all Security Gateways are shown as members of the Unsorted group, which is included in the root group of the domain.

### Note.

The root group contains all Security Gateways and groups. You can create templates that affect all the Security Gateways and the groups within the structure. The root group contains a set of default monitoring rules. If necessary, you can modify the set (see p. 28).

A user that has access the Structure section (for more information, see [**3**]) can create new groups, add Security Gateways from the Unsorted group to them and move Security Gateways from one group to another.

# Types and sources of displayed information

In the Monitoring and Audit system, the following data types are used:

- data;
- state;
- events.

The type and source of information are parameters used to display information about the state of monitoring objects in the system.

You can find sources for the information types in the table below:

| Information type | Source                                                        |
|------------------|---------------------------------------------------------------|
| Data             | Network interfaces<br>Audit and monitoring<br>Signature match |

| Information type | Source                                                                                                    |
|------------------|----------------------------------------------------------------------------------------------------|
| State            | Audit and monitoring                                                                                                    |
| Events           | Management<br>Audit and monitoring<br>Integrity check<br>Access control<br>Application control<br>Firewall<br>FTP<br>Secure communications<br>Intrusion detection<br>Remote access<br>Base platform<br>VPN |

# **Rules and templates**

To display information about the object state in the system, create a monitoring rule for this object.

You can use the following types of monitoring rules:

- a Security Gateway rule is applied to the required Security Gateway;
- a Security Cluster rule is applied to the Security Gateways included in the cluster;
- a group rule is applied to all the Security Gateways included in the group and its subgroups of any nesting level;
- a common rule is applied to all the Security Gateways and Security Gateways groups.

A template is a rule or a group of rules applied to the Security Gateways or groups of Security Gateways and setting conditions for event counters reaction.

The priority of reaction depends on the rule type. The Security Gateway rule has the highest priority and precedes the cluster rule and the group rule. The common rule has the lowest priority.

# **Object status**

Each object has its own status. You can find them in the table below:

| Status   | Description                                                                                                    |
|----------|----------------------------------------------------------------------------------------------------|
| Critical | An object has this status if an event of the critical level occurs. To change the status, you need to change the state of the parameter generated the event according to the security policy. Then, the event gets the <b>Closed</b> status |
| Warning  | An object has this status if the event of the respective severity level occurs. An object has this status until it gets the <b>Closed</b> or <b>Critical</b> status                                                                         |
| Info     | An object has this status if the event of the information level occurs. An object has this status until the parameter state is changed                                                                                                    |

## Note.

The monitoring rule generated an event defines the severity level of this event (see p. 28).

Each status has its own color:

- red critical;
- orange warning;
- blue info;
- green no events with the mentioned statuses.

# **Run the Configuration Manager**

### To run the Configuration Manager:

• In the Start menu, select the **Security Code** group, then click **Configuration Manager** or double-click the **Configuration Manager** icon on the desktop.

| 🖯 🗄 🗲 🗄                                             |                                                                                                    | 10.1.1.10 -                                                                  | Continent. Configuration ma | anager                       |                                                                                    | ₽ ×                        |
|-----------------------------------------------------|----------------------------------------------------------------------------------------------------|------------------------------------------------------------------------------|-----------------------------|------------------------------|------------------------------------------------------------------------------------|----------------------------|
| File Main View                                      | urity Creation<br>tser wizard                                                                                                    | <ul> <li>✓→ Reset sessions</li> <li>◯ Reboot</li> <li>◯ Shut down</li> </ul> | Confirm changes             | Export<br>Delete Refresh Pr  | roperties Install Monitoring                                                       | Built-in administrator 🎮 🕜 |
| Navigation<br>Sec gateways                          | Security gateways (4) Search                                                                                                    |                                                                              | Security gateway            |                              | Policy Application                                                                 | م                          |
| Quick access<br>toolbar                             | S         Name         ▲         Comp           ♥         □         □         □         □         □         □         □         □         □         □         □         □         □         □         □         □         □         □         □         □         □         □         □         □         □         □         □         □         □         □         □         □         □         □         □         □         □         □         □         □         □         □         □         □         □         □         □         □         □         □         □         □         □         □         □         □         □         □         □         □         □         □         □         □         □         □         □         □         □         □         □         □         □         □         □         □         □         □         □         □         □         □         □         □         □         □         □         □         □         □         □         □         □         □         □         □         □         □         □         □ <td< td=""><td>onents</td><td>Configuration</td><td>Cluster<br/>-<br/>Synchronized</td><td>Certificate validity, days           350           350           350           350</td><td>Description</td></td<> | onents                                                                       | Configuration               | Cluster<br>-<br>Synchronized | Certificate validity, days           350           350           350           350 | Description                |
|                                                     | Navigation<br>panel                                                                                                    | Toolbar                                                                      | Display area                |                              | 350                                                                                |                            |
| Access control CVPN CO IPS Structure Administration |                                                                                                    |                                                                              |                             |                              | (                                                                                  | Status bar                 |
| *                                                   | •                                                                                                    |                                                                              |                             |                              |                                                                                    | ▶ ₫ 10.1.1.10              |

After you run and log on to the Configuration Manager, the main window appears.

| The Configuration | Manager | window | contains t  | he following | elements  |
|-------------------|---------|--------|-------------|--------------|-----------|
| The Configuration | manayer | window | contains ti | ne ionowing  | elements. |

| Element of the interface | Description                                                                                                    |  |  |  |
|--------------------------|----------------------------------------------------------------------------------------------------|--|--|--|
| Toolbar                  | <ul> <li>Contains a set of tools and two tabs:</li> <li>Main — displays the toolbar;</li> <li>View — allows configuring the interface of the Configuration Manager.</li> <li>Tools are buttons that you can use to launch frequently used commands. A set of tools depends on a menu item which you can select on the navigation panel. Operating conditions determine which buttons are displayed and available. When you move the pointer over a button, a tooltip appears</li> </ul> |  |  |  |
| Quick access toolbar     | <ul> <li>Allows quick access to the most frequently used buttons. Contains the following:</li> <li>- save the current configuration;</li> <li>- install a security policy;</li> <li>- configure the Security Management Server connections;</li> <li>- connect to the Security Management Server;</li> <li>- configure Quick access toolbar;</li> <li>- open Quick access toolbar</li> </ul>                                                                                            |  |  |  |
| Navigation panel         | <ul> <li>Contains the following menu items:</li> <li>Access control — to manage Firewall and NAT rules;</li> <li>VPN — to create and configure VPN;</li> <li>IPS — to configure IPS settings;</li> <li>Structure — to manage Security Gateway settings;</li> <li>Administration — to manage service functions (operations with certificates, backups, updates, licenses, etc.)</li> </ul>                                                                                               |  |  |  |
| Display area             | Displays information depending on the selected navigation panel menu item                                                                                                    |  |  |  |

| Element of the interface        | Description                                                                                                    |  |  |  |  |
|---------------------------------|----------------------------------------------------------------------------------------------------|--|--|--|--|
| Status bar                      | <ul> <li>Contains the following:</li> <li>the number of tasks currently being executed and the button to open the notification center where you can find the link to open the general task list;</li> <li>an icon that indicates the status of the connection to the Security Management Server (if there is a connection, this icon also displays a Security Management Server IP address, for example (* 10.1.1.10)</li> </ul> |  |  |  |  |
| Authorized administrator        | Displays information about the administrator account                                                                                                    |  |  |  |  |
| About Configuration     Manager | Displays information about the program, its version and copyright                                                                                                    |  |  |  |  |

# Chapter 2 Configure connection to the system

Before working with the system, establish secure data transfer between the Configuration Manager and the Security Management Server. You can establish a secure connection to the system using the following cryptographic algorithms:

• GOST R 34.11.-2012.

You must install Continent TLS Client version 2 (hereinafter the TLS Client) in this case.

• RSA.

# Configure connection using GOST R 34.11-2012

To configure connection using the TLS Client, perform the following procedures:

- Export and install security certificates and a CRL (see below).
- Install and configure the TLS Client.

### Attention!

When installing the TLS Client, consider the following:

- In case of using the TLS Client version 2, specify a new connection by the server certificate name used during the Security Management Server configuration (hereinafter — monitoring\_address).
- To ensure the compliance between the server certificate and the Security Management Server IP address, configure the DNS server or an additional hosts file.
- Set up a configuration file in the Configuration Manager (see p. 16).

During the procedure, the application launches through a secure connection by clicking **Monitoring** on the toolbar.

• System logon (see p. 17).

### Note.

If a TLS Client connection error occurs, configure an additional network interface on the Security Management Server.

### To export and install a certificate and CRL:

- 1. In the Configuration Manager, go to Administration.
- 2. In the list of certificates, select Root CAs.

The list of installed root certificates appears on the right.

|                                                                                                    |                     |                                          | 10.1.1.10 - Continent | . Configuration manag | er               |        |                             |
|----------------------------------------------------------------------------------------------------|---------------------|------------------------------------------|-----------------------|-----------------------|------------------|--------|-----------------------------|
| Back Forward                                                                                                  | Root<br>certificate | Delete Refresh Properties<br>Certificate |                       |                       |                  |        | built-in administrator M    |
| Navigation                                                                                                    |                     | ▼ Certificates (2)                       |                       |                       |                  |        |                             |
| 👗 Adminis                                                                                                    | trators             | Search                                   |                       |                       |                  |        | Q                           |
| Roles                                                                                                    | ites                | Name                                     | Issued by             | Valid from            | Valid to         | Status | Description                 |
| Hoo                                                                                                    | ot CAs              |                                          |                       | 30.05.2017 13:34      | 30.05.2028 13:44 | Valid  | /O=??? ??? ???????????? /L= |
| 🗐 🔂 Inte                                                                                                    | ermediate CAs       | Root_cert                                | Root_cert             | 18.01.2022 10:12      | 17.01.2027 10:12 | Valid  | /C=RU /O=SC /CN=Root_cert   |
| LDAP<br>Updates<br>Backups<br>Licenses<br>Tasks<br>Access contro<br>UPN<br>SIPS<br>Structure<br>Administratio | ;<br>;<br>;<br>ol   | >>                                       |                       |                       |                  |        |                             |
|                                                                                                    |                     | * 4                                      |                       |                       |                  |        |                             |
|                                                                                                    |                     |                                          |                       |                       |                  |        | C= 10.1.1.10                |

Right-click the active root certificate and select Export.
 The standard dialog box prompting you to save a file appears.

- 4. Select a storage to save the file, specify its name and type and click **Save**.
- 5. On the navigation panel, select **Personal certificates**.

The list of installed personal certificates appears on the right.

| <b>- -</b>      |                    |                        |             |                      |              | 10.1.1.    | 10 - Continent. | Configuration man | lager        |         |      |           | 3 - 8 ×             |
|-----------------|--------------------|------------------------|-------------|----------------------|--------------|------------|-----------------|-------------------|--------------|---------|------|-----------|---------------------|
| File Mai        | in View            |                        |             |                      |              |            |                 |                   |              |         |      | Built-i   | n administrator 🎮 🕜 |
| Back Forw       | vard Certificate   | Request<br>certificate | Import      | ∱ Export<br>X Delete | 9<br>Refresh | Properties |                 |                   |              |         |      |           |                     |
| Navigation      |                    | *                      | Certificate | es (4)               | certificate  |            |                 |                   |              |         |      |           |                     |
| 👗 Adm           | ninistrators       |                        | Search      |                      |              |            |                 |                   |              |         |      |           | م                   |
| Role            | es<br>tificates    |                        |             |                      |              |            | Cer             | tificate          |              |         |      | Owner     |                     |
|                 | Root CAs           |                        | Name        |                      |              | Issued I   | ру              | Valid from        | Valid to     | St      | atus | Name      | Source type         |
| <b>(</b>        | Intermediate CAs   |                        | Control     | l_cert               |              | Root_ce    | ert             | 18.01.2022 10:12  | 18.01.2023 1 | 0:12 Va | lid  | 📼 node-10 | Security gateway    |
|                 | Personal certifica | tes                    | Control     | l_cert1              |              | Root_ce    | ert             | 18.01.2022 14:06  | 18.01.2023 1 | 4:06 Va | lid  | 🚥 node-11 | Security gateway    |
| Upd             | lates              |                        | 🕞 SG-1      |                      |              | Root_ce    | ert             | 18.01.2022 14:38  | 18.01.2023 1 | 4:36 Va | ilid | 🚥 SG-1    | Security gateway    |
| Back            | kups               |                        | 📑 SG-3      |                      |              | Root_ce    | ert             | 18.01.2022 14:55  | 18.01.2023 1 | 4:54 Va | lid  | 📼 SG-3    | Security gateway    |
| Access of       | ontrol             |                        |             |                      |              |            |                 |                   |              |         |      |           |                     |
| ips 😥 Structure | e                  |                        |             |                      |              |            |                 |                   |              |         |      |           |                     |
| Administ        | tration            |                        |             |                      |              |            |                 |                   |              |         |      |           |                     |
|                 |                    | *                      | 4           |                      |              |            |                 |                   |              |         |      |           |                     |
|                 |                    |                        |             |                      |              |            |                 |                   |              |         |      |           | ▶ 🗲 10.1.1.10       |

6. Right-click the active Security Management Server certificate and select Export.

The standard dialog box prompting you to save a file appears.

- 7. Select a storage to save the file, specify its name and type and click **Save**.
- Open the browser and download the CRL file from the http://monitoring\_address/cdc.crl address. If the page does not open, change monitoring\_address to the main or additional Security Management Server IP address.

Note.

If you cannot download a CRL file using the browser, then in the Security Management Server local menu, go to Certificates | Revoked certificates | Export certificate revocation list and specify the root certificate selected in step 3.

9. Install the CRL file in the Windows certificate storage located on the local computer (see p. 73).

#### Attention!

CRL file validity period — 1 month.

**10.** Install and configure the TLS Client.

# **Configure connection using RSA**

To configure connection, take the following steps:

- 1. Issue a **Web-monitoring** certificate using the Configuration Manager (see p. 13).
- **2.** Set up a configuration file of the Configuration Manager (see p. **16**).
- 3. Run the Monitoring and Audit system (see p. 17).

#### Attention!

Connection based on RSA is not protected from users with the right to access a workstation via RDP.

#### To issue a Web-monitoring certificate using the Configuration Manager:

- 1. On the navigation panel, go to Administration and select Certificates.
- 2. On the toolbar, click Root certificate.

The **Root certificate** dialog box appears.

| Root certificate       |                         |                    |                           |
|------------------------|-------------------------|--------------------|---------------------------|
| Certificate owner data |                         |                    |                           |
| Common Name:           |                         |                    |                           |
| Description:           |                         |                    |                           |
| Organization:          |                         | Organization Unit: |                           |
| State:                 |                         | Locality:          |                           |
| Email:                 |                         | Country:           | RU                        |
| Key usage ———          |                         |                    |                           |
| 🔽 Digital signature    | Data enciphement        | CRL signing        |                           |
| Non-repudiation        | Key agreement           | Encipher only      | /                         |
| Key encipherment       | Certificate signing     | Decipher only      | Y                         |
| Advanced               |                         |                    |                           |
| Signature algorithm:   | GOST 34.10-2012 (256) - | Valid to (UTC):    | May /20/2024 12:30:34 *   |
|                        |                         |                    |                           |
|                        |                         | L                  | Create certificate Cancel |

Specify the required information, select RSA (2048) as the signature algorithm and click Create certificate.
 Note.

We recommend providing root and server certificates with names which are easy to remember.

- 4. On the navigation panel, click Certificates, then click Personal certificates.
- 5. On the toolbar, click Certificate.

The Certificate dialog box appears.

| ertificate                           |                          |                                  |                         | ;   |
|--------------------------------------|--------------------------|----------------------------------|-------------------------|-----|
| Certificate type: Secu               | rity gateway             | -                                |                         |     |
| Certificate owner dat Admin          | nistrator                |                                  |                         |     |
| User<br>Enter data for the ne Author | antication portal        |                                  |                         |     |
| Common Name: Acces                   | ss Server<br>itv gateway |                                  |                         |     |
| Description: Web-                    | monitoring               |                                  |                         |     |
| Organization:                        |                          | Organization Unit:               |                         |     |
| State:                               |                          | Location:                        |                         |     |
| Email:                               |                          | Country: RU                      |                         |     |
| Key usage                            |                          |                                  |                         |     |
| Digital signature                    | Data enciphement         | CRL signing                      |                         |     |
| Non-repudiation                      | 🔽 Key agreement          | Encipher only                    |                         |     |
| Key encipherment                     | Certificate signing      | Decipher only                    |                         |     |
| Advanced                             |                          |                                  |                         |     |
| Root certificate:                    | Root_cert                |                                  |                         | Ŧ   |
| Signature algorithm:                 | GOST 34.10-2012 (256) 🔻  | Valid to (UTC):                  | March /22/2023 15:17:55 | 5 - |
| Export to file:                      | SrvCert                  |                                  |                         |     |
|                                      | Request file and key co  | ntainer will be saved in the cer | tificate file directory |     |
|                                      |                          | Crea                             | ate certificate Cance   |     |

6. In the **Certificate type** drop-down list, select **Web-monitoring**. Specify all the required information and select the root certificate created in the step **3**.

#### Note.

The Web-monitoring certificate name must be unique.

- 7. On the navigation panel, go to Structure.
- 8. In the display area, select the Security Gateway with the Security Management Server. On the toolbar, click **Properties**.

| Security Gateway - node-11          |                                                             |                   |                      |
|-------------------------------------|-------------------------------------------------------------|-------------------|----------------------|
| ✓ Security Gateway                  | Server Certificates                                         |                   | 1                    |
| Certificates                        |                                                             | 1.2               |                      |
| Interfaces                          | Certricates of the security gateway and                     | a its components: |                      |
| Static Routes                       | Name                                                        | Issued by         | Role Val             |
| Dynamic Routes                      |                                                             | Past ast          | Coourity antourny 21 |
| Multi-WAN                           |                                                             | Hoot_cert         | Security gateway 21. |
| Firewall                            |                                                             |                   |                      |
| <ul> <li>Logs and Alerts</li> </ul> |                                                             |                   |                      |
| Local Storage                       |                                                             |                   |                      |
| Databases                           |                                                             |                   |                      |
| Email Alerts                        |                                                             |                   |                      |
| DNS                                 |                                                             |                   |                      |
| DHCP                                |                                                             |                   |                      |
| ✓ SNMP                              |                                                             |                   | Þ                    |
| Hosts                               |                                                             |                   |                      |
| SNMP Trap                           | Root Certificates                                           |                   |                      |
| SSH                                 | Trusted root certificates of the security                   | gateway:          | O 🧪 🗙                |
| ✓ NetFlow                           | Name                                                        | Issued by         | Valid from           |
| Collectors<br>Date and Time         | רי הההההה הההההה און איני איני איני איני איני איני איני אינ | ······            | 30.05.2017 13:34     |
| Updates                             | Root_cert                                                   | Root_cert         | 15.11.2022 14:23     |
| Monitoring                          |                                                             |                   |                      |
| Access to SMS                       |                                                             |                   |                      |
|                                     |                                                             |                   |                      |
|                                     | 4                                                           |                   | •                    |
|                                     |                                                             | ок с              | ancel Apply          |

9. On the left, select Certificates.

- **10.** In the **Server certificates** field, click **o** to load a new certificate.
- 11. Click OK.
- 12. On the toolbar, click Install.

The Install policy dialog box appears.

| Sea      | arch     |          |         |               | ) |
|----------|----------|----------|---------|---------------|---|
|          | Status   |          | Name    | Configuration |   |
|          | Online   | ¢        | node-10 | A 10153       |   |
|          | 🕑 Online | <b>e</b> | node-11 | A 10146       |   |
| <b>~</b> | 🕑 Online |          | SG-1    | 10169         |   |
|          | 🕑 Online |          | SG-2    | A 10146       |   |
|          |          |          |         |               |   |

**13.** Select the required Security Gateway with the Security Management Server and click **OK**. The local changes will be sent to the Security Management Server.

#### Attention!

```
To establish a new connection successfully, make sure the IP address of the Security Management Server corresponds to the domain name.
```

# Set up a configuration file of the Configuration Manager

### To set up a configuration file of the Configuration Manager:

**1.** On the quick access bar, click 🙆.

The **Settings** dialog box appears.

| Settings                                              |                                                                                                    | ×     |
|-------------------------------------------------------|----------------------------------------------------------------------------------------------------|-------|
| <ul> <li>Connections</li> <li>10.1.1.10</li> </ul>    | Connections to Security Management Server:<br>Overview Advanced                                                     |       |
| Cryptography<br>4 Environment<br>Quick access toolbar | Pot: 444 Timeouts (seconds) Connection: 60 Data sending: 600 Initialization: 30 Data receiving: 600 Monitoring URL: |       |
| •                                                     |                                                                                                    |       |
|                                                       | OK Cancel                                                                                                    | Apply |

2. Go to the Advanced tab.

- **3.** In **Monitoring | URL**, specify a monitoring address in **https://"Web-monitoring\_certificate\_name** format.
- 4. Click **Apply** to save changes.
- **5.** Restart the Configuration Manager to apply new configuration.

You can set up a configuration file of the Configuration Manager using the **Notepad** app if necessary.

### To set up a configuration file of the Configuration Manager using Notepad:

- 1. Go to C:\Users\%username%\AppData\Local\Continent\CCM where %username% is the user account folder.
- 2. Open the **CCM.config** file using Notepad.
- **3.** At the beginning of the file code, find **monitoring\_url="monitoring\_address"** (you can use the **<Ctrl>** + **<F>** to search) and enter the monitoring address.
- 4. In the File menu, click Save, then Exit.

# Chapter 3 Monitoring

To configure monitoring, take the following steps:

- 1. Log on to the Monitoring and Audit system (see p. 17).
- 2. Configure the Security Gateways, Security Gateway groups and monitoring rules in Structure (see p. 27).
- 3. Configure the display area on Monitoring dashboard (see p. 19).
- 4. Create a report in **Statistics** (see p. 24).
- 5. Configure e-mail notifications in **Settings** (see p. 44).
- 6. Configure e-mail notifications about policy installation in the Configuration Manager (see p. 47).

# Log on to the Monitoring and Audit system

To log on to the Monitoring and Audit system, use the Configuration Manager or open **https://mon-aes** where **mon-aes** is the server address.

#### Note.

Use the Web-monitoring certificate name as a server address.

To log on to the system, use current versions of Internet browsers Yandex.Browser, Mozilla Firefox and Google Chrome.

#### Attention!

The system operates correctly only if you use https.

It is not possible to connect to the monitoring system using the administrator's certificate. Connection is possible only with the administrator login and password.

## To log on to the Monitoring and Audit system:

1. In the Configuration Manager, go to **Structure**, then click **Monitoring** on the toolbar.

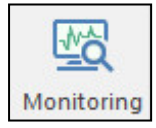

The dialog box prompting you to enter administrator's credentials appears.

**2.** Enter the administrator's credentials and click **OK**.

The main window of the Monitoring and Audit system appears.

#### Note.

To enter the system using the server certificate name, configure the DNS server.

# Monitoring system main page

The main page contains the following elements:

- 1. Navigation panel.
- **2.** Event counters.
- 3. User profile and Reset counters buttons.
- 4. Display area.

| Ξ          | SYSTEM: 172             | 55 IDS: 0     | 0 0              | MANAGEMENT: 341 |                                | ପ~  ^~             |
|------------|-------------------------|---------------|------------------|-----------------|--------------------------------|--------------------|
| ŋ          | System IDS Managem      | ent 2         |                  |                 | 3                              |                    |
| <u>[</u> ] | Auto refresh            | - ע אר י      | Records:<br>4130 |                 |                                | ≣ 7                |
| <u></u>    | Date                    | Security node | Device ID        | Facility        | lessages                       | Category           |
| ę<br>مو    | 1 2022 02:10:01.469     | node-10       | 10               | 4               | (root) CMD (/usr/share/contir  | nent/scripts/ij Ба |
| 141        | 2022 02:01:17.602       | node-10       | 10               | LOCAL3          | 10.1.1.131 [22/Sep/2022:0      | 09:01:17 +00 Ад    |
| TI+        | 22.09.2022 02:01:01.620 | SG-1          | 1                | CRON            | run-parts(/etc/cron.hourly)[32 | 248]: finishe Ба:  |
| í          | 22.09.2022 02:01:01.614 | SG-1          | 1                | CRON            | run-parts(/etc/cron.hourly)[32 | 229]: startin Ea:  |

You can choose the required menu item of the Monitoring and Audit system using the navigation panel. You can find the description of the menu items in the table below:

| Menu item                        | Description                                                                                                    |
|----------------------------------|----------------------------------------------------------------------------------------------------|
| Monitoring dashboard (see p. 19) | Contains a set of custom widgets that display information about the state of the monitoring objects and the real-time logs                                                                                                    |
| Logs (see p. <b>57</b> )         | Allows you to view log records about all the Security Gateways of the controlled domain                                                                                                    |
| Statistics (see p. 24)           | Allows you to create and view custom reports providing statistics for a required period of time in visual form                                                                                                    |
| Structure (see p. 27)            | <ul> <li>Allows you to:</li> <li>configure the group and Security Gateways template;</li> <li>control the administrator access to the monitoring of Security Gateways;</li> <li>view active events on Security Gateways;</li> <li>view information about the state of the software and hardware components and Security Gateways network interfaces;</li> <li>view information about the persons responsible for the operation of individual Security Gateways and groups of them</li> </ul> |
| Settings (see p. 44)             | Allows you to configure the server of outgoing emails SMTP, WhoIs and scheduled reports                                                                                                    |
| About                            | Contains information about the version of Continent and contacts                                                                                                    |

An event counter displays the number of events currently registered. If you reset the event counters, they will display information about events starting from the reset moment.

#### Note.

Counters display information only about those Security Gateways a user can access.

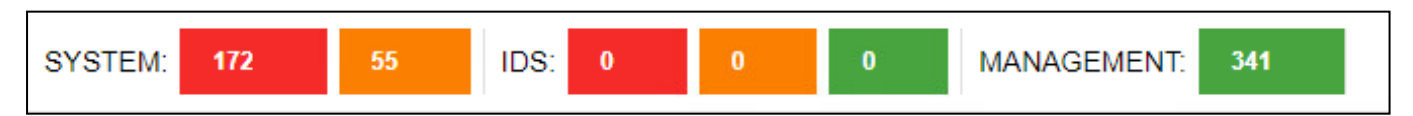

 The left part displays system events. If you click one of the tiles, the system log with the severity filter will be opened.

#### Note.

The red tile displays the number of critical level events, the orange tile — the number of warning level events.

 The middle part displays network security events. If you click one of the tiles, the network security log with the severity filter will be opened.

#### Note.

The red tile displays the number of events with the high severity level, the orange tile — events with the medium severity level, the green tile — events with the low severity level. Upon hovering the cursor over a tile, a label with the filter type appears.

• The right part displays management events. If you click the tiles, the management log with the informational filter will be opened.

The green tile displays the total number of system events.

#### To reset the event counters:

**1.** Click .

A drop-down list appears as in the figure below.

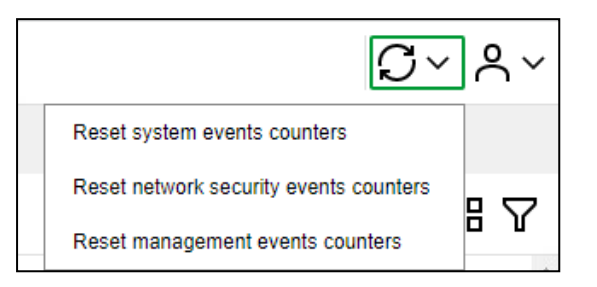

- 2. Select the event counters you want to reset.
- **3.** To close the drop-down list, click  $[\mathfrak{S}]$ .

### To set up session parameters:

**1.** Click <sup>▲~</sup>.

In the drop-down list, select **Settings**.

- The User profile properties sheet appears.
   The Auto logout option is enabled by default.
- 3. To change the time of inactivity before logout, select the required time period in the drop-down list.
- 4. Click Save.

# Monitoring dashboard

The **Monitoring dashboard** section is a set of widgets. A widget is an element of the dashboard that displays information collected by the Monitoring and Audit system.

| ≡                | SYSTEM:        | 172        | 55 IDS: | 0 0      | 0             | MANAGEMENT: | 341      |            | Q~        | ペ∽ |
|------------------|----------------|------------|---------|----------|---------------|-------------|----------|------------|-----------|----|
| Ð                | Main dashboard |            |         |          |               |             |          |            |           | +  |
| IJ               | 🗐 Save 🌈       | Edit 🖸 Dup | blicate |          |               |             |          |            |           |    |
| <u></u>          |                |            |         |          |               |             |          |            |           | *  |
| 9 <del>.</del> 9 |                |            |         |          | Network Iface | s           |          |            |           |    |
|                  |                |            |         | In       |               |             | Out      |            |           | •  |
| łtł              | Security gate  | Interface  | State   | Traffic  | Traffic 1m    | Speed 1m    | Traffic  | Traffic 1m | Speed 1m  |    |
| í                | SG-1           | ge-0-0     | up      | 32.92 MB | 11.64 kB      | 1.55 kbit/s | 11.74 MB | 2.48 kB    | 339 bit/s |    |
|                  | SG-1           | ge-1-0     | down    | 0 B      | 0 B           | 0 bit/s     | 0 B      | 0 B        | 0 bit/s   |    |

The monitoring dashboard displays a set of the following widgets:

- Structure;
- Access Server;
- VPN;
- Network interfaces;
- Network security log.

The monitoring dashboard displays a maximum of twelve widgets. You can use several tabs with sets of widgets. There are the following types of widgets:

- Table;
- Graph;
- Structure.

### Attention!

If the graph widgets are displayed incorrectly, refresh the page in the browser.

#### To add a new tab with a set of widgets:

- **1.** In the top right corner of the **Monitoring dashboard**, click +. The **Create new set of widgets** dialog box appears.
- 2. Specify a title of a set of widgets.
- 3. Click Apply.

The tab appears in **Monitoring dashboard**.

#### To a set of widgets to a new tab:

1. Select the created tab.

Two blank widgets are on the tab by default.

#### Note.

You can change the size of a widget window by holding and moving the bottom right corner.

| Ð        | Main dashboard test 🖞 🖉 |              | +  |
|----------|-------------------------|--------------|----|
| IJ       | Save 🖍 Edit 🕒 Duplicate |              |    |
| <u>_</u> | Widget title            | Widget title |    |
| 970      |                         |              |    |
| ŧti      |                         | Add widget   |    |
| í        |                         | Add widget   |    |
|          |                         |              | 1. |

## 2. Click Edit.

The widgets become available for editing.

**3.** In the top right corner, click to start editing.

To the Right of the widget, a group of parameters appears.

4. You can find the procedure for editing widgets on p. 21.

#### 5. Click Save.

#### Note.

To start editing the next widget, activate the link **Add widget** in the blank widget.

A set of widgets can be copied to a new tab.

#### To copy a set of widgets:

- 1. On the toolbar, click **Duplicate**.
- 2. In the appeared dialog box, specify a name of a new set of widgets and click Save.

To delete a widget, click

## **Table widget**

The Table widget is a table with information.

While configuring a widget, select the information type. It can be events or data. In the Monitoring and Audit System, there are the following sources of information:

Monitoring information;

- Domain VPN connection information;
- Domain Access Server information;
- Security Gateway network interface information.

# Graph widget

The Graph widget is a graph or a pie chart.

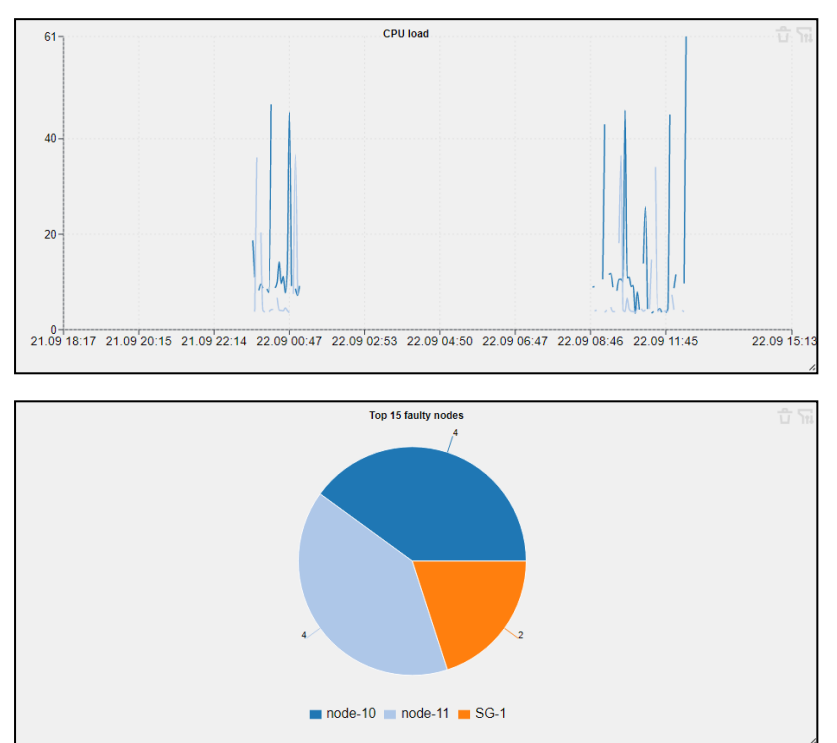

The source of information for the widget is the data of Monitoring and Audit System.

# Structure widget

The **Structure** widget displays the structure of a monitoring object in the following sections:

- clusters a list of clusters in the domain;
- groups a list of groups in the domain;
- Security Gateways a list of Security Gateways of the selected group.

You can configure the display of these sections.

Each section contains tiles that display the object names, the number of registered events and their severity level. The tile color indicates the maximum severity level of an event that occurred on this object or on one of the object groups.

| ÷          | Widget title | ជំ Ⴅ   |
|------------|--------------|--------|
|            | Unsorted     | node-1 |
| domain-1 🕞 |              | node-2 |
|            | Deleted      | node-3 |

Click the group tile to view included groups and Security Gateways. To return to higher levels of the structure, use the path at the top of the widget.

To go to the Security Gateway page, click the respective tile in **Structure**.

# Configure the monitoring dashboard

Configuration of the monitoring dashboard allows you to:

add new widgets to the dashboard;

- delete widgets from the dashboard;
- edit widgets;
- move widgets on the dashboard and change their size.

### To create a new set of widgets:

1. At the top of the display area, click 🕂.

The **Create new set of widgets** dialog box appears.

| Create new set of widgets |        |  |  |  |  |  |
|---------------------------|--------|--|--|--|--|--|
| Title:                    |        |  |  |  |  |  |
| Widgets set name          |        |  |  |  |  |  |
| Wrong widget group name   |        |  |  |  |  |  |
|                           |        |  |  |  |  |  |
|                           | Cancel |  |  |  |  |  |
|                           |        |  |  |  |  |  |

2. Enter a widget set name and click Apply.

A new tab is created. The monitoring dashboard is in the **Edit** mode and you can configure a widget.

| 모       | Main dashboard test 🖞 🌈 |   |              | +  |
|---------|-------------------------|---|--------------|----|
| 5       | Save 🖍 Edit 🕒 Duplicate |   |              |    |
| <u></u> | Widget title            |   | Widget title |    |
| ~~      |                         |   |              |    |
| łţt     |                         |   |              |    |
| (i)     |                         |   | Add widget   |    |
|         |                         | 4 |              | 1. |

### To configure a widget:

- In the display area, click et al.
   Now you can edit the dashboard elements.
- To add a new widget, click on the Add widget tile. A widget template appears.
- **3.** To configure a widget, click at the top right corner. The **Editing Widget title** dialog box appears.

| Editing Widg | Editing Widget title |   |  |  |  |
|--------------|----------------------|---|--|--|--|
|              |                      |   |  |  |  |
| Title        | Widget title         |   |  |  |  |
| Widget type  | Graph                | ~ |  |  |  |
| Info type    | Data                 | × |  |  |  |
| Info Source  | Monitoring           | ~ |  |  |  |

**4.** Enter the widget title and its type. It can be a table, a graph or a structure.

In the **Editing Widget title** dialog box, the **Info type** field appears. The following fields and steps of parameter configuration depend on the type of widget and information.

#### Example.

The figure below shows the fields of widget configuration when selecting the following parameters: Widget type — Table, Info type — Event, Info Source— System.

| Editing Widget title |                                                                | × |
|----------------------|----------------------------------------------------------------|---|
|                      |                                                                |   |
| Title                | Widget title                                                   |   |
| Widget type          | Table                                                          | ~ |
| Info type            | Events                                                         | × |
| Info Source          | System                                                         | ~ |
| Security node        | Start typing                                                   | ~ |
| Severity             | Start typing                                                   | ~ |
| Category             | Start typing                                                   | ~ |
| Status               | Started Finished                                               |   |
| Monitoring parameter | Start typing                                                   | ~ |
| Message              |                                                                |   |
|                      | <ul> <li>Severity</li> <li>Date</li> <li>Nodes date</li> </ul> |   |
| Columns              | Security node Host Category Message                            |   |
| Save Canc            | el                                                             |   |

You can use the Security Gateways/groups filter while configuring widget parameters.

Configure the widget parameters and click Apply.
 A widget displays the values of the specified parameters.

- **6.** To resize a widget, use *i* in the bottom right corner.
- 7. To add another widget, repeat steps 3-6.
- **8.** To delete a widget, click in the top right corner.
- 9. To move a widget, select its title and drag it to an empty space of the display area.
- **10.** To edit the widget parameters, click in the top right corner and specify the parameters in the **Settings** dialog box (see steps **5-6**).
- 11. To complete widget configuration, click **Save** at the bottom of the monitoring dashboard.

# Statistics

In **Statistics**, you can create and view custom reports that provide statistics for a required period of time in the visual form.

|                  | SYSTEM: 172 55 IDS: 0 0                     | 0 MANAGEMENT: 352 | ር~  ዲ~   |
|------------------|---------------------------------------------|-------------------|----------|
| 돠                | Predefined dashboard                        |                   | +        |
| Ŀ                | Save 🖍 Edit 🖸 Print 🕂 Print settings Q Oper |                   |          |
| <u></u>          | Top 15 faulty nodes                         | Top 10 attacks    | ት ፲<br>፲ |
| 9 <del>.</del> 9 |                                             |                   |          |
| łtł              |                                             | No data           |          |
| í                | ■ node-10 ■ node-11 ■ SG-1                  |                   |          |
|                  |                                             | <i>^</i>          | 4        |

Each report contains a set of table and graph widgets.

When you go to **Statistics**, the last selected report is displayed. If no reports have been created, the default report is displayed.

#### Attention!

Widgets included in the report are displayed in preview mode. Thus, table widget contain 1000 recent event records (40 pages, 25 lines per page) and the total number of them.

At the top of the page, you can find the buttons that allows you to:

- edit and save a widget;
- print a report;
- configure printing;
- open saved reports;
- duplicate widget sets.

## Widget management

#### To edit widgets:

1. Click Edit.

Widgets are in edit mode.

2. Take steps 3-12 (see p. 19).

For widgets that have the parameters **Info type** – **Data**, **Info Source** – **Monitoring**, statistics sampling is performed automatically according to the table below:

| Period of time    | Percentage of saved data, % |
|-------------------|-----------------------------|
| 24 hours          | 100                         |
| 1-3 days          | 80                          |
| 3-7 days          | 65                          |
| 7-14 days         | 50                          |
| 14 days - 1 month | 35                          |
| 1-6 months        | 15                          |
| 6-12 months       | 5                           |
| More that 1 year  | 0                           |

The following messages appear in the audit log:

| Message                                                    | Category             |
|------------------------------------------------------------|----------------------|
| Administrator has opened management journal.               | Audit and monitoring |
| Administrator has changed the profile                      | Audit and monitoring |
| Administrator has cleared network security events counters | Audit and monitoring |

# **View reports**

#### To view a report:

1. Click Open.

The **Saved reports** dialog box with the list of reports sorted by creation time appears.

| Saved reports                                       |  |  |  |  |
|-----------------------------------------------------|--|--|--|--|
|                                                     |  |  |  |  |
| Predefined dashboard                                |  |  |  |  |
| Widgets count: 3 Creation date: 21.04.2023 15:42:44 |  |  |  |  |
|                                                     |  |  |  |  |
|                                                     |  |  |  |  |
| ✓ widget_set_1 Current                              |  |  |  |  |
| Widgets count: 1 Creation date: 21.04.2023 15:45:46 |  |  |  |  |
|                                                     |  |  |  |  |
| Save Cancel                                         |  |  |  |  |
|                                                     |  |  |  |  |

#### Note.

If no reports have been created, the list will contain one default report.

To view a report, select the required check box. You can find all the selected reports in the display area. Use the tabs to navigate through them.

| Predefined dashboard | test 🖞 🖉                        |           |
|----------------------|---------------------------------|-----------|
| 🗔 Save 🥟 Edit        | Print +++ Print settings Q Open | Duplicate |

- 2. To copy a report, click Duplicate
- **3.** To delete a report from the display area, clear the respective check box.
- 4. To delete a report from Monitoring and Audit system, click む.

#### Attention!

The report list cannot be empty. If there is only one report in the list, you cannot delete it.

# Prepare a report for printing

## To configure report appearance:

1. Click Print settings.

The **Print settings** dialog box appears.

|                    |                                        | × |
|--------------------|----------------------------------------|---|
| Print settings     |                                        | • |
| Logo               |                                        |   |
| Title page         |                                        |   |
| Show page          | Add title page                         |   |
| Title of report    |                                        |   |
| Show date and time | Add date and time of report generation |   |
| Page header        |                                        |   |
| Show header        | Add page header                        |   |
| Header text        |                                        |   |
|                    | Show list of avaliable macros          | 5 |
| Page footer        |                                        |   |
| Show footer        | Add page footer                        |   |
| Footer text        |                                        |   |
| 1 obtor toxt       | Show list of avaliable macros          | 5 |
| Widgets            |                                        |   |
|                    | Top 15 faulty nodes                    |   |
| Show widgets       | Top 10 attacks by countries            |   |
|                    | Number of attacks for the week         |   |
|                    |                                        | - |
| Save Ca            | incel                                  |   |

- 2. To select a logo, click the Logo field. File Explorer dialog box appears. Select the required file. The file name appears in the Logo field.
- 3. To view the image, hover over the Show logo link.
- **4.** To select another file or delete the selected file, delete its name.
- **5.** Specify the other parameters.

#### Attention!

You can add headers and footers manually or using macros. To view the available macros, click the Show list of available macros link.

- **6.** When printing selectively, clear the check boxes of the widgets that should not be included in the report. For table widgets you can limit a number of rows to print.
- 7. After configuring the report appearance, click **Save**.

## To generate a report:

1. Click Print.

You will receive a message that the report is being generated. When the report is generated, you will receive a message prompting you to download the PDF file.

#### Attention!

The report generation time is 30 minutes. If it is exceeded, we recommend reducing the number of widgets and repeat the procedure.

2. Save the PDF file and if necessary print it.

# **Monitoring modes**

In the Monitoring and Audit system, there are two modes of data visualization: real time and for the selected period.

Monitoring for the selected period is used to collect and view reports in **Statistics** (see p. 24). You can use this mode when the widget has the following settings:

- in the Widget type drop-down list, select Table, in Information type Data, in Information source Monitoring and Audit;
- in the Widget type drop-down list, select Graph, in Information type Data, in Information source Monitoring and Audit.

The real time mode is available in **Structure** on the **State** tab of the required Security Gateway. You can also use it on the monitoring dashboard if a widget has the required settings. In this mode, parameter values are displayed in real time.

Note.

Real-time parameter values are updated every 5 seconds. We do not recommend using this mode on more than 20 Security Gateways as it is powerdemanding and slows down the Monitoring and Audit system.

# Structure

In **Structure**, you can view information about the status of monitoring objects and configure templates.

| Search in structure         | TEMPLATE ACCI                | ESS                                                                                      |          |                                                                              |         |  |      |
|-----------------------------|------------------------------|------------------------------------------------------------------------------------------|----------|------------------------------------------------------------------------------|---------|--|------|
| Searching                   | 🖍 Edit 🕂 Add                 | 🖉 Edit 🕂 Add 🗙 Cancel                                                                    |          |                                                                              |         |  | Save |
| Structure <u>Edit</u>       | ∧ Own rules                  |                                                                                          |          |                                                                              |         |  | Î    |
| ▼ BG domain-10              | Name                         | Condition                                                                                | State    | Reason                                                                       | Actions |  |      |
| ▼ ☐ Unsorted SG-1 ☐ node-10 | CPU Temperature:<br>critical | For temperature<br>if<br>temperature.cpu.now<br>>= 80                                    | critical | Security gateway<br>%host%. CPU<br>temperature: %value<br>(temperature.cpu.n |         |  |      |
| 년 node-11<br>한 Deleted      | CPU Temperature:<br>warning  | For temperature<br>if<br>temperature.cpu.now<br>>= 65 and<br>temperature.cpu.now<br>< 80 | warning  | Security gateway<br>%host%. CPU<br>temperature: %value<br>(temperature.cpu.n |         |  |      |

To navigate, use the object tree on the left of the page. The object tree contains the following elements:

- cluster;
- Security Gateways;
- Security Gateways groups;
- domain.

#### Note.

By default, **Structure** consists of two groups: **Unsorted** containing all registered Security Gateways and **Deleted** containing all Security Gateways deleted using the Configuration Manager.

To configure an element, select it in the object tree.

| Structure     | <u>Edit</u> |
|---------------|-------------|
| 🕶 🈫 domain-10 |             |
| ✓ ☐ Unsorted  |             |
| <b>G</b> SG-1 |             |
| node-10       |             |
| node-11       |             |
| Deleted       |             |

The root domain group contains all Security Gateways and groups of them. It allows you to create templates for the Security Gateways and groups of them. These groups contain a set of rules by default.

# **Configure monitoring rules**

You can create, edit and delete rules.

## To create a rule:

- **1.** In the **Monitoring** section, select **Structure**.
- 2. In the Structure object tree, select the required Security Gateway or a group of them.

A dialog box with the parameters of this object appears.

| $\leftarrow$ | STATE  | DETAILS | TEMPLATE | SETTINGS | ACCESS | FAILOVER | NEIGHB $\rightarrow$ |
|--------------|--------|---------|----------|----------|--------|----------|----------------------|
| ß            | Edit 🕂 | Add     |          |          |        |          |                      |

- 3. Select the Rules tab.
- **4.** To create a rule, click **Add**.

The **New rule** dialog box appears.

| Rule - | New rule               |        |
|--------|------------------------|--------|
| Name   | New rule               |        |
| if     | Condition 1            |        |
|        | =                      |        |
|        | ~                      |        |
|        | Select                 | $\sim$ |
|        | Add one more condition |        |
|        | critical               | ~      |
| Then   | Send e-mail            |        |
|        | Select                 | $\sim$ |
| For    | Select                 | ~      |
|        | host condition         |        |
| Reason | Enter reason           |        |
|        |                        |        |
| Save   | Cancel                 | -      |

- **5.** Specify the rule name and condition of its application. To do so, take the following steps:
  - In the **Name** text box, enter the rule name.

| The name sho | e name should contain English uppercase and lowercase characters, base 10 digits or special characters: |   |   |   |   |   |   |   |   |  |
|--------------|----------------------------------------------------------------------------------------------------|---|---|---|---|---|---|---|---|--|
| (            | )                                                                                                    | [ | ] | _ | - | * | ? | ! | % |  |

• In the **If** group of text boxes, specify a system parameter, a logical condition and an operation threshold.

#### Note.

To select a system parameter, use the lower text box with a drop-down list.

• A rule may have several operation thresholds. To add an extra condition, click Add.

Note.

If you add an extra condition, the Condition text box appears. In the drop-down list, select an operation threshold if one or all conditions are met.

#### 6. Specify the following parameters:

| Parameter | Description                                                                                                    |
|-----------|----------------------------------------------------------------------------------------------------|
| Then      | A reaction to rule triggering. You can configure the event severity level and notifications                                                                                                    |
| For       | A subsystem to which the rule applies                                                                                                    |
| Reason    | <ul> <li>A message describing an event. You can use macros for more accurate message. The following macros are supported for each of the conditions:</li> <li>%host% — Security Gateway, where an event occurred;</li> <li>%value% — current value of the parameter;</li> <li>%condition% — text value of the condition (e.g. &gt; — more than);</li> <li>%threshold% — operation threshold.</li> <li>In the message, you can use the characters from the note (step 4)</li> </ul> |

### 7. Click Save.

The saved rule appears in the Own rules list of the Security Gateway or a group of them.

| Name                         | Condition                                             | State                        | Reason                                                                     | Actions |
|------------------------------|-------------------------------------------------------|------------------------------|----------------------------------------------------------------------------|---------|
| CPU Temperature:<br>critical | For temperature<br>if<br>temperature.cpu.nov<br>>= 80 | <ul> <li>critical</li> </ul> | Security gateway<br>%host%. CPU<br>temperature: %value<br>(temperature.cpu |         |

#### Example of a monitoring rule:

To set the **If the average CPU load is equal or exceeds 90%, the warning event is registered** condition, specify the parameters in the following way:

| Dulo   | CPUL critical                                                  |   |
|--------|----------------------------------------------------------------|---|
| Rule - |                                                                |   |
| Name   | CPU_critical                                                   |   |
| if     | Condition 1                                                    |   |
|        | cpu.load.avg1 (%) >= 🗸 90                                      |   |
|        | cpu 🗸 load 🗸 avg1 🗸                                            |   |
|        | Add one more condition                                         |   |
|        | critical V                                                     |   |
| Then   | Send e-mail                                                    |   |
|        | Select 🗸                                                       |   |
| For    | cpu 🗸                                                          |   |
| _      | host condition threshold (cpu.load.avg1) value (cpu.load.avg1) |   |
| Reason | %host%%value (cpu.load.avg1)%                                  |   |
|        |                                                                |   |
|        |                                                                |   |
| Save   | Cancel                                                         | - |

Example of a message in the Reason text box: If the average CPU load is equal or exceeds %threshold (cpu/load/avg1)%, the warning event is registered.

### To edit a rule:

- In the object tree, select the required Security Gateway or a group of them. A dialog box with the parameters of this object appears.
- 2. Select the Rules tab.
- **3.** In the **Actions** column of the required rule, click .
- 4. Repeat steps 3-6 (see p. 28).

You can temporarily disable a rule.

#### To disable a rule:

• turn off the rule toggle.

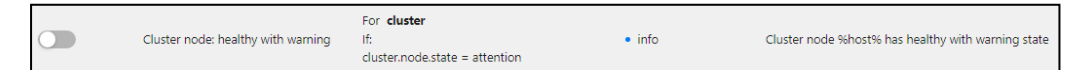

#### To delete a rule:

- In the object tree, select the required Security Gateway or a group of them. A dialog box with the parameters of this object appears.
- 2. Select the Rules tab.

- 3. In the Actions column of the required rule, click 🗊.
- **4.** To restore the rule, click  $\times$  <sup>cancel</sup>

#### To create common rules:

#### Note.

Common rules are applied to all Security Gateways and groups of them and have the lowest priority.

1. Go to **Structure** and select the top hierarchy level of the object tree.

The list of common rules appears. By default, the Monitoring and Audit System has preset common rules.

| Se  | arch in structure                   | DETAILS             | TEMPLATE                                       | ACCESS                                                                   |          |                                                                              |         |  |     |
|-----|-------------------------------------|---------------------|------------------------------------------------|--------------------------------------------------------------------------|----------|------------------------------------------------------------------------------|---------|--|-----|
| S   | earching                            | 🜈 Edit -            | 🜈 Edit 🕂 Add 🗙 Cancel                          |                                                                          |          |                                                                              |         |  | ive |
| Str | ucture <u>Edit</u>                  | ∧ Cor               | nmon rules                                     |                                                                          |          |                                                                              |         |  | •   |
| •   | domain-10                           | Name                | Con                                            | dition                                                                   | State    | Reason                                                                       | Actions |  |     |
|     | ▼ 🗋 Unsorted                        | CPU Tem<br>critical | perature: For<br>if                            | r temperature                                                            | critical | Security gateway<br>%host%. CPU<br>temperature: %value                       |         |  | 1   |
|     | . SG-1                              |                     | ten<br>>=                                      | mperature.cpu.now<br>: 80                                                |          | (temperature.cpu.n                                                           |         |  | 1   |
|     | 한 node-10<br>한 node-11<br>한 Deleted | CPU Tem<br>warning  | perature: For<br>if<br>ten<br>>=<br>ten<br>< 8 | or temperature<br>mperature.cpu.now<br>65 and<br>mperature.cpu.now<br>80 | warning  | Security gateway<br>%host%. CPU<br>temperature: %value<br>(temperature.cpu.n |         |  | ļ   |

To add a new rule, click Add.
 The New rule dialog box appears.

Configure the rule (see p. 28) and save it.
 Add a new rule to the list if necessary.

# Domain

The Domain page contains the following tabs:

- contacts;
- rules;
- access;
- user sessions;
- all sensors.

### Contacts

The **Contacts** tab is used to configure information about people responsible for the operation of the Security Gateway group.

The procedure of configuring the **Contacts** tab parameters for the Security Gateway group is similar to the configuring the **Contacts** tab parameters for the Security Gateway. For more information, go to the Security Gateways section (see p. **32**).

### Rules

The **Rules** tab is used to configure the Security Gateway monitoring rules. You can find a detailed description of the parameter configuration procedure in the Configure monitoring rules section (see p. **28**).

#### Access

The tab is used to configure the access of system administrators to the Security Gateway monitoring in a domain. The configuration of the access to the Security Gateway is the same as the configuration of the access to the Security Gateway group (see p. **40**).

### **User sessions**

The tab contains information about the DNS names of the Security Gateway. The information is the same as the information on the IP addresses of DNS names tab for the Security Gateway (p. **37**), but it includes all the Security Gateways of a domain, regardless of groups.

#### All sensors

The **All sensors** tab contains a hierarchical list of all sensors for the Security Gateway and clusters, which are the data sources for widgets, rules and reports.

| Contacts            | Rules                   | Access          | Users sessions | All sensors |
|---------------------|-------------------------|-----------------|----------------|-------------|
| 🗗 Expor             | t into .txt             | <b>+†</b> ‡ Exp | oort settings  |             |
| All Sec<br>Security | curity gatew<br>gateway | vays Clust      | ters           |             |
| > • n               | ode-1                   |                 |                |             |
| > • n               | ode-2                   |                 |                |             |
| Clusters            |                         |                 |                |             |

You can export data from sensors into a txt file. By default, data from all Security Gateways is included in the export.

#### To export data from sensors into a txt file:

1. Click **Export settings** on the toolbar of the **All sensors** tab.

A window for selecting Security Gateways to include in the export opens.

| Security gateway |        |  |  |  |  |  |
|------------------|--------|--|--|--|--|--|
| All by default   | × ).   |  |  |  |  |  |
| Confirm          | Cancel |  |  |  |  |  |

**2.** In the drop-down list, select a Security Gateway or a Security Gateway group.

The selected object appears in the box.

- **3.** If you need to add another gateway or group, click the box with the selected Security Gateways and choose the new object in the drop-down list.
- 4. Click the Export into .txt button.
- 5. The file will be saved to the download folder specified in the browser settings.

## **Security Gateway**

When you select a Security Gateway, there are the following tabs available:

- state;
- network state;
- contacts;
- rules;
- settings;
- access;
- neighboring network devices;
- IP/DNS;

- user sessions;
- DHCP statistics;
- ARP records;
- remote command execution;
- routing;
- Web-resources;
- Web-resources statistics.

To navigate between tabs, scroll the mouse wheel. By default, not all sections are added to the list of tabs.

## State

On the **State** tab, you can find the following information:

• Active events — the table containing the list of active events on the Security Gateways and the information about their severity level, duration and reason.

| Active events                |          |                                                 |  |
|------------------------------|----------|-------------------------------------------------|--|
| Severity                     | Duration | Reason                                          |  |
| <ul> <li>critical</li> </ul> | 19:42:46 | Security gateway node-11. CPU temperature: 100C |  |
|                              |          |                                                 |  |

- **CPU and Memory** information about CPU and RAM divided into subgroups of parameters:
  - RAM load;
  - SWAP use;
  - CPU load;
  - temperature of CPU, motherboard and disk subsystem.

To view parameters of each subgroup, click the respective tile.

| CPU and Memory      |      |             |           |                    |  |  |
|---------------------|------|-------------|-----------|--------------------|--|--|
| 13%<br>ram          |      | 0%<br>swap  | 3%<br>CPU | 0°C<br>temperature |  |  |
| RAM                 |      |             |           |                    |  |  |
| used                | 1.80 | GB (47%)    |           |                    |  |  |
| free                | 2.06 | GB (53%)    |           |                    |  |  |
| used-buffers-cached | 525. | 71 MB (13%) |           |                    |  |  |
| free+buffers+cached | 3.34 | GB (87%)    |           |                    |  |  |
| buffers             | 160. | 72 MB (4%)  |           |                    |  |  |
| cache               | 1.13 | GB (29%)    |           |                    |  |  |
| Total               | 3.86 | GB          |           |                    |  |  |

 Subsystems — information about the state of IPS, Firewall, logs, VPN, a security cluster and the Access Server.

| Up 3%        |             |           | Subsystems     |
|--------------|-------------|-----------|----------------|
| Firewall log | Up<br>yslog | 3%<br>log | Up<br>Firewall |

• Hard disk drives — information about hard drives and the state of their partitions.

| Hard disk drives    |      |        |           |
|---------------------|------|--------|-----------|
| 0                   |      |        |           |
| sda                 |      |        |           |
| Hard drives partiti | ons  |        |           |
| 38%                 | 3%   | 20%    | 0%        |
| Boot                | Data | System | Temporary |

### **Network interfaces**

On the Network interfaces tab, you can find the following information:

• Information about the state and statistics of network interfaces.

| Network interfaces |             |                   |       |           |             |           |            |
|--------------------|-------------|-------------------|-------|-----------|-------------|-----------|------------|
| Interface          | IP-address  | MAC address       | State | Received  | Transmitted | In errors | Out errors |
| ● ge-0-0           | 10.1.1.1/24 | 00:50:56:a9:7b:cb | up    | 113.53 MB | 49.99 MB    | 0         | 0          |
| • ge-1-0           |             | 00:50:56:a9:1c:82 | down  | 0 B       | 0 B         | 0         | 0          |
| • ge-2-0           |             | 00:50:56:a9:6c:ba | down  | 0 B       | 0 B         | 0         | 0          |

• Active network connections.

| Active network connections |            |       |            |            |      |          |                        |              |
|----------------------------|------------|-------|------------|------------|------|----------|------------------------|--------------|
| Source                     |            |       | Destinatio | n          |      |          |                        |              |
| Host                       | IP-address | Port  | Host       | IP-address | Port | Protocol | Start date             | Duration     |
| SG-1.domain-10             | 10.1.1.1   | 56988 | cdc        | 10.1.1.10  | 6666 | tcp      | 20.09.2022<br>02:37:20 | 6 days, 22:0 |
| SG-1.domain-10             | 10.1.1.1   | 123   | cdc        | 10.1.1.10  | 123  | udp      | 20.09.2022<br>02:39:22 | 6 days, 22:0 |
| SG-1.domain-10             | 10.1.1.1   | 46760 | cdc        | 10.1.1.10  | 8888 | tcp      | 27.09.2022<br>00:34:51 | 00:09:12     |

• Active VPN connections.

|         | Received traffic | Received traffic |                    |          | Transmitted traffic |                    |           | Errors     |                |  |
|---------|------------------|------------------|--------------------|----------|---------------------|--------------------|-----------|------------|----------------|--|
| Channel | Bytes            | Speed            | Packets per second | Bytes    | Speed               | Packets per second | In errors | Out errors | Masking errors |  |
| 1001    | 22.84 MB         | 83.72 kbit/s     | 13                 | 25.13 MB | 91.16 kbit/s        | 8                  | 0         | 0          | 0              |  |
| 1003    | 78.63 kB         | 317 bit/s        | 9                  | 1.55 MB  | 6.17 kbit/s         | 5                  | 0         | 0          | 0              |  |

In the top right corner, you can find the time and the uptime of a Security Gateway.

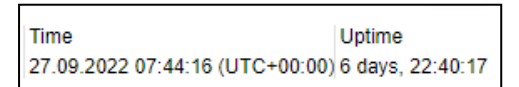

In the top left corner, you can find the **All events** and **Generate report** buttons.

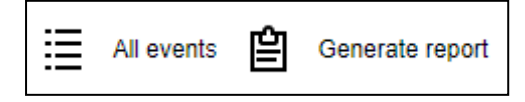

Report generation takes a long time after which will be saved to the folder according to the settings of the web browser. Use **MonitoringReportDecoder.exe** included in the delivery set of Continent to work with reports.

### Contacts

The **Contacts** tab allows you to configure and view information about the employees responsible for the Security Gateway operation:

- name;
- work phone number;
- mobile phone number;
- Skype account;
- e-mail address;

#### Note.

While creating a new monitoring rule, e-mail address is specified in the Send email field by default.

e-mail address for notifications;

Note.

This e-mail address is used while creating an automatic notification about Security Gateway failure.

information.

#### Note.

This information is displayed on the tile of the Structure widget on the Monitoring dashboard.

The initial form of the **Contacts** tab is shown in the figure below.

| Contacts | Rules                        | Access | Users sessions | All sensors |  |  |  |
|----------|------------------------------|--------|----------------|-------------|--|--|--|
| 🔲 Save   | 🗔 Save 🖉 Cancel              |        |                |             |  |  |  |
| > Cont   | > Contact (person)           |        |                |             |  |  |  |
| > Phor   | > Phone                      |        |                |             |  |  |  |
| > Mob    | > Mobile phone               |        |                |             |  |  |  |
| > Skyp   | > Skype                      |        |                |             |  |  |  |
| > E-ma   | > E-mail ①                   |        |                |             |  |  |  |
| > E-ma   | > E-mail for notifications ① |        |                |             |  |  |  |
| > Infor  | > Information                |        |                |             |  |  |  |

### To add contact information:

- **1.** Click the required line.
- In the text box of the line, specify the necessary value and click Add. After you add one value, a new text box becomes available.
- 3. If necessary, add another value in the new text box and repeat step 2.
- 4. Go to the next parameter and repeat steps 1, 2.
- 5. Click Save to save the changes.

### Rules

The **Template** tab allows you to configure monitoring rules of a Security Gateway. For more information about the monitoring rules configuration, see p. **28**.

### Settings

The **Settings** tab allows you to select a statistics interval and Security Gateway parameters.

Security Gateways parameters are unavailable for editing by default.

| Node settings                  |                                 |        |
|--------------------------------|---------------------------------|--------|
| Node monitoring                | $\checkmark$                    |        |
| Statistic interval             | 5 minutes                       | $\sim$ |
| Inactivity timeout             | Turn off                        | $\sim$ |
|                                | ✓ swap                          |        |
|                                | ✓ Ildp                          |        |
|                                | <ul> <li>network</li> </ul>     |        |
|                                | dns_resolv                      |        |
|                                | <ul> <li>multiwan</li> </ul>    |        |
| List of monitoring parameters: | ✓ syslog                        |        |
|                                | firewall                        |        |
|                                | <ul> <li>temperature</li> </ul> |        |
|                                | <ul> <li>filesystem</li> </ul>  |        |
|                                | 🗸 сри                           |        |
|                                | yinl 🖌                          |        |
|                                | 🖌 ram                           |        |

To disable monitoring, click **Edit** and clear the **Node monitoring** check box. By default, Security Gateway monitoring is enabled.

### Note.

After you disabled monitoring for a Security Gateway, the statistics for this Security Gateway is not saved to the database and not displayed. If SNMP is enabled in the Security Gateway settings, the system will send null values over SNMP for this Security Gateway.

### To configure Security Gateway monitoring parameters:

- 1. In the drop-down list, select Statistic interval.
- 2. In the drop-down list, select **Inactivity timeout**.
- 3. To select other parameters, select the required check boxes and click **Save**.

#### Attention!

If you disable a parameter, statistics collection is stopped. Widgets and rules related to this parameter are disabled.

| Parameter   | Subgroup                             | Group                                      |
|-------------|--------------------------------------|--------------------------------------------|
| swap        | SWAP                                 | CPU and Memory                             |
| lldp        | LLDP                                 | Subsystems                                 |
| network     | Whole table                          | Network interfaces                         |
| dns_resolv  | DNS Resolver                         | Subsystems                                 |
| multiwan    | Multi-WAN                            | Subsystems                                 |
| syslog      | SYSLOG                               | Subsystems                                 |
| firewall    | FIREWALL                             | Subsystems                                 |
| temperature | TEMPERATURE                          | CPU and Memory                             |
| filesystem  | SDA<br>BOOT; DATA; SYSTEM; TEMPORARY | Hard disk drives<br>Hard drives partitions |
| сри         | CPU                                  | CPU and Memory                             |
| jrnl        | Log                                  | Subsystems                                 |
| ram         | RAM                                  | CPU and Memory                             |
| as          | Access Server                        | Subsystems                                 |
| Parameter | Subgroup | Group            |
|-----------|----------|------------------|
| raid      | RAID     | Hard disk drives |
| cluster   | Cluster  | Subsystems       |
| ips       | IPS      | Subsystems       |
| vpn       | VPN      | VPN connections  |

#### Note.

When you go to the State tab, a slight delay may occur because of the settings update.

#### Access

The **Access** tab allows you to configure administrators access to Security Gateway monitoring.

| Account            | Role                   | Access |
|--------------------|------------------------|--------|
| All administrators |                        | ~      |
| asd (asdasd)       | Security administrator | ~      |

To block the administrator access, clear the required check box and click Save.

Note.

You can configure access only for an administrator with the restricted rights.

#### **Neighboring network devices**

The **Neighboring network devices** tab displays the information about the Security Gateways connected under the LLDP protocol.

| Automatic update |            |         |                  |             |   |
|------------------|------------|---------|------------------|-------------|---|
| Security gateway | Chassis ID | Port ID | Port description | System name |   |
|                  |            |         |                  |             |   |
|                  |            |         |                  |             |   |
|                  |            |         |                  | _           |   |
|                  |            |         |                  |             | • |

#### **DNS names IP addresses**

The IP/DNS tab displays the information about Security Gateways DNS names.

| Auto refresh |          |            |                  |     |   |        |
|--------------|----------|------------|------------------|-----|---|--------|
| Host         | DNS-name | IP-address | Last update time | •   |   |        |
|              |          |            |                  |     |   |        |
|              | No       | data       |                  |     |   |        |
|              |          |            |                  |     |   |        |
|              |          |            |                  |     |   |        |
|              |          |            |                  |     | - |        |
|              |          |            | Кол-і            | BO: | 5 | $\sim$ |

DNS parameters are configured in the Access control or VPN section in the Security Management Server objects | DNS.

#### Manage user sessions

**User Sessions** tab in the **Security Gateway** section is available for viewing if the Access Server and/or User Identification components are enabled on the Security Gateway.

The tab displays information about users with access to the Security Gateway.

Click **Refresh** to update the information in the table.

To enable the automatic information updating mode for the User Sessions table, turn on the Auto-refresh

toggle: Auto refresh . In the auto-refresh mode, the information in the table updates every 5 seconds.

The administrator can forcibly disconnect users from the monitoring system.

#### To disconnect users:

- 1. Turn on the User disconnect mode toggle.
- 2. Select the required users by selecting the respective check boxes.
- 3. Click Disconnect selected users.

#### Note.

To select all lines in the list, select the check box at the title of the list.

#### **DHCP** statistics

The **DHCP Statistics** tab displays the results of the DHCP operation (see [4]).

Click **Refresh** to update the information in the table.

To enable the automatic information updating mode for the **DHCP Statistics** table, turn on the **Auto-refresh** toggle: Autorefresh . In the auto-refresh mode, the information in the table updates every 5 seconds.

Continent provides an option for forced release of addresses assigned by the Security Management Server administrator.

#### To forcibly release addresses:

1. Turn on the Lease termination mode toggle.

The list of addresses assigned by the DHCP server becomes available for editing.

- **2.** In the list, select the check boxes for addresses you want to release and click **Terminate lease**  $\bigcirc$ .
- 3. Turn off the Lease termination mode to finish releasing addresses and apply the changes.

To search for addresses, you can use a system for filtering the list of addresses.

#### To configure address list filters:

**1.** Click T on the toolbar.

The **Filter** parameter group appears.

- 2. Set the required values for filtering parameters.
- 3. To specify search intervals for the address lease duration, left-click the parameter line marked with

| Lease started from   | 茴 |
|----------------------|---|
| Lease started before | 茴 |
| Lease ends from      | 茴 |
| Lease ends before    | 茴 |

- **4.** In the appeared dialog box, select the date.
- 5. Click **Select time** to go to the section for filter time selection.

Note.

Clicking **Now** sets the current date and time.

- 6. To search for addresses with an expiring lease duration, specify the time in minutes for the **Expiration time** from and **Expiration time to** fields.
- 7. Click Save.

#### **ARP-records**

On the **ARP-records** tab, you can view, update and delete records in the ARP table (the IP address — the MAC address correspondence).

You cannot manage static ARP records  $\mu$  ARP proxy records for objects of the **Cluster** type structure. It is available only for individual Security Gateways in a cluster.

| Auto refresh C 🔀 🖉 ARP-records editing mode        |               |                  |                              |             |
|----------------------------------------------------|---------------|------------------|------------------------------|-------------|
|                                                    |               |                  |                              |             |
| Interface GW $~~ \updownarrow ~~ \bigtriangledown$ | Host 💠 🍸      | IP address 🛛 🌲 🍸 | MAC address $\ \diamondsuit$ | Record type |
| te-1-0                                             | node-1        | 11.11.11.11      | 00:50:56:96:e1:95            | dynamic     |
| < 1 > 2                                            | 5 / page \vee |                  |                              |             |

#### **Remote command execution**

On the **Remote command execution** tab, you can run the ping and traceroute commands for the Security Gateways that are seen in the monitoring. The results of command execution are displayed in the main area of the tab.

| ping V IP address | Execute | Clear |
|-------------------|---------|-------|
| Continent \$      |         |       |

#### Routing

On the **Routing** tab, the table of routes created for the Security Gateway is displayed. Entries in the table can be filtered and sorted by route type, destination network, next gateway, network device, table type, and protocol type.

| Auto refresh | С    | Table         | 0    | ~             |      |                |
|--------------|------|---------------|------|---------------|------|----------------|
|              |      |               |      |               |      |                |
| Route type   | \$ 7 | Destination   | \$ 7 | Next Gateway  | \$ 7 | Network device |
| -            |      | 10.10.10.0/24 |      | -             |      | te-0-0         |
| -            |      | 11.11.11.0/24 |      | -             |      | te-1-0         |
| -            |      | 12.12.12.0/24 |      | -             |      | te-2-0         |
| -            |      | 13.13.13.0/24 |      | -             |      | te-3-0         |
| broadcast    |      | 10.10.10.0    |      | -             |      | te-0-0         |
| local        |      | 10.10.10.10   |      | 5 <del></del> |      | te-0-0         |

#### Web-resources and Web-resources statistics

On the **Web-resources** tab, proxy server user sessions are displayed (see [5]).

On the **Web-resources statistics** tab, statistics for these sessions are displayed.

| 0 | Auto refresh C Display for last, мin: 15 ∨ Proxy SSL inspection |
|---|-----------------------------------------------------------------|
| > | Top domains                                                     |
| > | Top users by domain: domain-1                                   |
| > | Top domains by user: Choose user                                |
|   |                                                                 |

By default, the statistics sections are displayed in a closed view. To open the section, click the required line.

To switch between statistics sections, use Proxy SSL inspection

# Security Gateway group

When you select a Security Gateway group, there are the **Contacts**, **Rules**, **Access** and **IP addresses of DNS names** tabs available.

| DETAILS | TEMPLATE           | ACCESS |
|---------|--------------------|--------|
| De Edit | $+$ Add $\times$ C | ancel  |

#### Contacts

The **Contacts** tab allows you to configure and view information about the employees responsible for Security Gateway group operation.

The procedure of configuring parameters of the Contacts tab is similar to configuring parameters of the Contacts tab for a Security Gateway. For more information, go to the **Security Gateways** section (see ctp.1).

### Rules

The **Template** tab allows you to configure monitoring rules of a Security Gateway. For more information about the monitoring rules configuration, see p. **28**.

#### Access

The **Access** tab allows you to configure administrators access to Security Gateway monitoring and consists of two areas:

- the Access objects area displays the Security Gateways of the group with the list of administrators who have access to them;
- the **Administrators** area contains the full list of Monitoring and Audit System administrators with the restricted rights.

| De Edit             | X Canoel                                                                               |                     |
|---------------------|----------------------------------------------------------------------------------------|---------------------|
| Access<br>Select of | o objects<br>jects to which access will be granted<br>e security gateways in subgroups |                     |
|                     | Access object                                                                          | Administrators      |
|                     | cluster-hw                                                                             | audit_admin         |
|                     | cluster01                                                                              | audit_admin         |
|                     | node-1000                                                                              | audit_admin         |
|                     | node-1001                                                                              | audit_admin         |
|                     | node-1002                                                                              | audit_admin         |
| н 4                 | 1 2 <b>)</b> H                                                                         |                     |
| Admini              | strators                                                                               |                     |
| Select ad           | ministrators that will have access to objects                                          |                     |
| Access              | Account                                                                                | Role                |
|                     | All administators                                                                      |                     |
|                     | audit_admin (audit)                                                                    | Audit administrator |
|                     |                                                                                        |                     |

In the **Access objects** area, select the Security Gateway. To select all the Security Gateways, select the **Access objects** check box.

#### Attention!

By default, the list of Security Gateways contains the Security Gateways that belong to subgroups of the selected group. To exclude them from the list, clear the **Include security gateways in subgroups** check box.

In the **Administrators** area, the list of administrators with the rights to access the selected Security Gateway appears. To configure the access of an administrator to the Security Gateways, select the check boxes in the **Access** column and click **Save**. To control the access of all the administrators, select the **All administrators** check box.

#### Attention!

To access the Security Gateway group, a user must have rights to access all the Security Gateways of this group.

#### **DNS names IP addresses**

The **DNS names IP addresses** tab allows you to view information about Security Gateway DNS names. The information is the same as the information on the **DNS names IP addresses** tab for a Security Gateway (p. **37**). The parameters of DNS names are configured in the **Access control** or **VPN** sections in the **SMS objects | DNS-names** group.

### Cluster

When you select a Security Gateway of a security cluster, there are the following tabs available:

STATE DETAILS TEMPLATE ACCESS

#### State

On the **State** tab, you can find the following information:

• **Active events** — the table containing the list of active events on the Security Gateways and the cluster.

| Severity | Duration | Reason                        |
|----------|----------|-------------------------------|
| warning  | 00:00:29 | Cluster SC has critical state |
|          |          |                               |
| Critical |          |                               |
|          |          |                               |

• **Primary Security Gateway** — the name of a primary Security Gateway and its state.

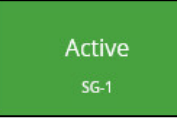

• **Reserve Security Gateway** – the name of a reserve Security Gateway and its state.

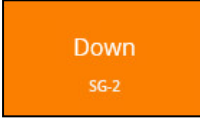

#### Details

The **Details** tab allows you to configure and view information about the employees responsible for Security Gateway operation:

- name;
- work phone number;
- mobile phone number;
- Skype account;
- e-mail address.

#### Note.

While creating a new monitoring rule, e-mail address is specified in the Send email field by default.

e-mail address for notifications;

#### Note.

This e-mail address is used while creating an automatic notification about Security Gateway failure.

• information.

#### Note.

This information is displayed on the tile of the Structure widget on the Monitoring dashboard.

The initial form of the **Information** tab is shown in the figure below.

| 🔗 Edit            |  |
|-------------------|--|
| Details           |  |
| Contact (person): |  |

#### To edit the information:

1. Click Edit.

The **Information** tab changes as in the figure below:

| Ø Edit  |  |
|---------|--|
|         |  |
| Details |  |

- **2.** To add a new parameter, click **Add** +. The field for a new parameter appears.
- **3.** To change the parameter type, click and select the required type in the drop-down list.
- 4. In the right field, enter or change the parameter value.
- **5.** To delete the parameter, click  $\boxtimes$ .
- 6. Click Save.

| Details             |                |   |
|---------------------|----------------|---|
| Contact (person) -  | Ivanov         | × |
| Phone -             | 84995616364    | × |
| E-mail for notifica | adminemail@com | × |

#### Template

The **Template** tab allows you to configure monitoring rules of a cluster. For more information about the monitoring rules configuration, see p. **28** 

#### Access

The **Access** tab allows you to configure administrators access to Security Gateway monitoring.

| Account            | Role                   | Access |
|--------------------|------------------------|--------|
| All administrators |                        | ~      |
| asd (asdasd)       | Security administrator | ~      |

To block an administrator access, clear the required check box and click Save.

#### Note.

You can configure access only for an administrator with the restricted rights.

# Settings

| Ţ       | SMTP      | WhoIs        | Scheduled reports        |
|---------|-----------|--------------|--------------------------|
| Ŀ       | 🔲 Sav     | e (2         | Cancel Send test message |
| <u></u> |           |              |                          |
| Ŷ       | Email S   | Server S     | Settings (SMTP)          |
| +t+     | Enable Em | nail Notific | tations                  |
| í       | Server    |              | 182.12.12.12             |
|         | Port      |              | 587                      |
|         | User      |              | user@ourorg.ru           |
|         | Password  |              | •••••                    |
|         | Sender    |              | usermail@ourorg.ru       |
|         | Security  |              | No encryption Enable TLS |

You can see the **Settings** main window as follows.

In **Settings**, you can configure email notifications if a Security Gateway is unavailable.

#### To configure e-mail notifications:

- 1. Go to the SMTP tab.
- 2. Select the Enable Email Notifications check box.
- **3.** Specify the required information.
- 4. Turn on the Enable TLS toggle if necessary.
- 5. Click Save.

The Send text message become available.

**6.** To check the setting, click **Send test message**.

The WhoIs service configuration section allows you to set the WhoIs server address.

#### To configure WhoIS protocol:

- **1.** Go to the **WhoIs** tab.
- 2. Turn on the Enable user WhoIs configuration toggle.

The WhoIs server address field becomes available for editing.

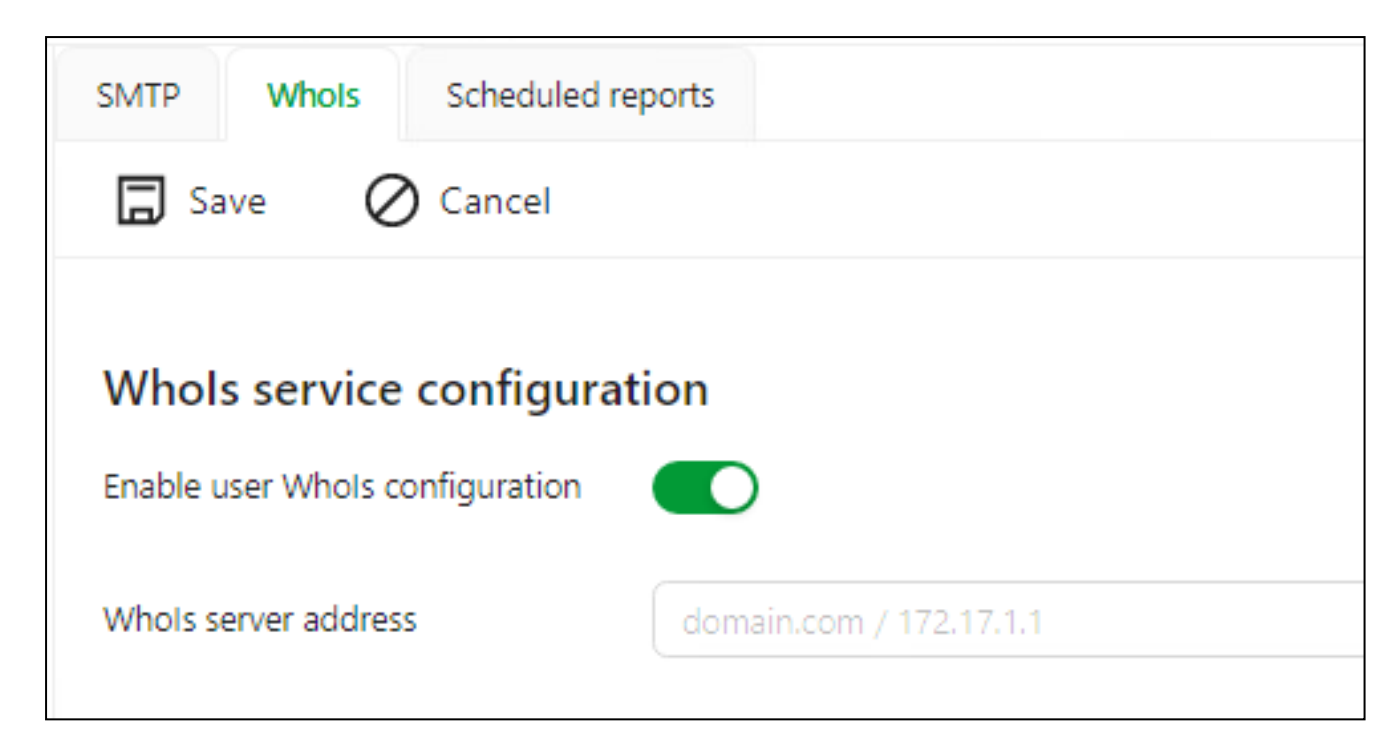

3. Specify WhoIs server address and click Save.

## **Scheduled reports**

Continent makes it possible to send reports from the **Statistics** section of monitoring according to a specified schedule.

Attention! To send notifications about sent reports, you must enable the Email notifications parameter in the Security Gateway properties (see p. 1).

#### To configure scheduled reports:

- 1. In the Settings section, go to the Scheduled reports tab.
- 2. Click Add report. The following window appears.

#### × Scheduled report settings - New report

| E-mail message settin | ngs                                                                |
|-----------------------|--------------------------------------------------------------------|
| Message subject       |                                                                    |
| Recipients            | user@domain.com                                                    |
| Send                  | Daily Weekly Monthly                                               |
|                       | Time 12:00 (3)                                                     |
|                       |                                                                    |
| Report settings       |                                                                    |
| Report name           | New report O                                                       |
| Logo                  | + Logo under 5 MB                                                  |
| Widgets               |                                                                    |
|                       | Widgets removed from Statistics will not be included in the report |
| Data                  | Last 24 hours                                                      |
| Page header           |                                                                    |
|                       | Available macros: page totalpages date datetime                    |
| Page footer           |                                                                    |
|                       | Available macros: page totalpages date datetime                    |

- 3. In Message subject, specify the text that is to be displayed in the Subject field of an email.
- 4. In the **Recipients** list, add the email addresses of the recipients.
- 5. In Send, select the frequency and time of sending reports.
- 6. In the **Report settings parameter** group, specify the report name and add a logo if necessary.
- 7. In the **Widgets** drop-down list, check the widgets that must be included in the report.
- 8. If necessary, add macros to the page header and footer of the report.
- 9. Click Save.

The created report appears in the report list with the **State** toggle turned on.

#### To disable report sending:

• turn off the toggle of the selected report.

#### To edit a report:

1. Click and select **Edit** in the context menu.

A window with the parameters of the scheduled report opens.

2. Make the required changes and click **Save**.

#### To send a report out of turn:

- 1. Make sure that the report is active the **State** toggle must be turned on.
- 2. Click Send e-mail in the context menu.

#### To delete a report:

• select the required reports by selecting the checkbox in the row and click the **Delete selected reports** button.

# **Configure e-mail notifications**

This parameter enables configuring email notifications about the results of the policy installation on a Security Gateway.

#### To configure e-mail notifications:

- 1. In the Configuration Manager, go to Structure.
- 2. Right-click the Security Management Server and select Properties.
- 3. In Logs and Alerts, select Email Alerts.

The **Email Alerts** settings appear on the right.

| Security Gateway - node-10                                                                                                    |                                                                       |          |                 |                      | ×                   |
|----------------------------------------------------------------------------------------------------|-----------------------------------------------------------------------|----------|-----------------|----------------------|---------------------|
| <ul> <li>Security Gateway<br/>Certificates<br/>Interfaces<br/>Static Routes<br/>Dynamic Routes<br/>Multi-WAN</li> </ul>        | Email Alerts Alert Policies Install policy Email Servers SMTP servers | ione: (i | <u> </u>        |                      | Off                 |
| Firewall<br>Logs and Alerts<br>Local Storage<br>Databases                                                                      | Server                                                                | Port     | User            | Sender               | Connection security |
| Email Alerts<br>DNS<br>DHCP<br>SNMP<br>LLDP<br>A NetFlow<br>Collectors<br>Date and Time<br>Updates<br>Monitoring<br>SSH Access | Subscribers list: ①                                                   | Serve    | er<br>1 No iten | Subject<br>ns found. | Description         |
|                                                                                                    |                                                                       |          |                 | ок                   | Cancel Apply        |

4. Turn on the Email Alerts toggle.

The **Email Alerts** parameters become available for editing.

- 5. Select the Install policy check box.
- 6. In the Email Servers section, click . The SMTP server configuration dialog box appears.

| Sender:              |        |   |
|----------------------|--------|---|
| Port:                | 587    |   |
| Connection security: | None * |   |
| User:                |        |   |
| Password:            |        | 0 |

- 7. In SMTP server, specify the SMTP email server name in the form of an address or smtp.gmail.com.
- 8. In Sender, specify an email source name in the form of user@domain.com.
- **9.** In **Port**, specify the SMTP server port.
- **10.** In the **Connection security** drop-down list, select an encryption type.
- 11. If necessary, select the Authentication check box.

The **User** and **Passwords** parameters become available for editing. Specify the SMTP server user name in the form of **user@domain.com** and a password.

#### 12. Click OK.

The added email server will appear in the Email Servers section.

To add one more email server, perform steps 6 - 12. The maximum number of email servers -2.

#### **13.** In the **Subscribers** section, click **O**.

The information about a destination appears.

| Subscriber details |                | ×         |
|--------------------|----------------|-----------|
| Email:             |                |           |
| SMTP Server:       | smtp.gmail.com | Ŧ         |
| Subject:           |                |           |
| Description:       |                |           |
|                    |                |           |
|                    |                | OK Cancel |

- 14. In Email, specify the subscriber email address.
- 15. In the SMTP Server drop-down list, select an email server configuration if necessary.
- 16. In Subject, specify the title of an email alert.
- **17.** In necessary, specify **Description**.

18. Click OK.

The added destination appears in the **Subscribers** section.

- To add other destinations, perform steps 13 18.
- The maximum number of destinations -32.

#### 19. Click OK.

# **Configure LLDP protocol**

Continent provides an opportunity to transfer Security Gateway information using network devices under the LLDP protocol.

#### To configure LLDP protocol:

- 1. In the Security Gateway properties, go to LLDP.
- 2. Turn on the Network Device Discovery toggle.

| Network Device Discovery |    | Off     |
|--------------------------|----|---------|
| Transmit interval:       | 30 | seconds |
| Hold multiplier:         | 2  |         |

The LLDP parameters become available for editing.

| Security Gateway - SG-1                                                                                  |                                                                |                                     | ×          |
|----------------------------------------------------------------------------------------------------|----------------------------------------------------------------|-------------------------------------|------------|
| <ul> <li>Security Gateway</li> <li>Certificates</li> </ul>                                               | Network Device Discover                                        | /                                   | On 🗮       |
| Interfaces                                                                                               | Transmit interval:                                             | 30 seconds                          |            |
| Static Routes<br>Dynamic Routes                                                                          | Hold multiplier:                                               | 2                                   |            |
| Multi-WAN                                                                                                | Event logging                                                  |                                     |            |
| Firewall                                                                                                 | Optional TLVS                                                  |                                     |            |
| <ul> <li>Logs and Alerts</li> <li>Local Storage</li> <li>Databases</li> <li>DNS</li> <li>DHCP</li> </ul> | Port description     System description     Management address | ✓ System name ✓ System capabilities |            |
| SNMP                                                                                                    |                                                                |                                     |            |
| LLDP                                                                                                    | Specify interfaces for dis                                     | covering network devices:           |            |
| ⊿ NetFlow                                                                                                | Interface                                                      | Mode                                |            |
| Collectors<br>Date and Time<br>SSH Access                                                                |                                                                | 1 No items found.                   |            |
|                                                                                                    |                                                                | OK Ca                               | ncel Apply |

- 3. Select **Event logging** to activate event logging between devices in the system log.
- 4. In the **Optional TLVS** group box, select the required options.
- In the Interfaces section, specify the interfaces required to detect network devices. To add an interface, click
   and select the required interface.
- 6. Click OK to save the configuration and close the Security Gateway dialog box.

## **Restrict access to the Security Management Server**

Continent provides an option to restrict access to the Security Management Server from any network object. By default, the Continent administrator is allowed access to the Security Management Server from any network object.

#### To restrict administrator access to the Security Management Server:

- 1. Right-click the Security Gateway and select Properties.
- 2. On the left, go to Access to SMS.
- 3. Turn on the Restrict access to the Security Management Server toggle.

| urity Gateway - node-11 |                      |                                      | ×            |
|-------------------------|----------------------|--------------------------------------|--------------|
| Security Gateway        | Restricting access t | o the Security Management Server     | On Con       |
| Certificates            | -                    |                                      |              |
| Interfaces              | The administrator co | onnects from this networks or hosts: | O 🗡 🗙        |
| Static Routes           |                      |                                      |              |
| Dynamic Routes          | Name                 | Address/Mask                         |              |
| Multi-WAN               |                      | <ol> <li>No items found.</li> </ol>  |              |
| Firewall                |                      |                                      |              |
| Logs and Alerts         |                      |                                      |              |
| Local Storage           |                      |                                      |              |
| Databases               |                      |                                      |              |
| Email Alerts            |                      |                                      |              |
| DNS                     |                      |                                      |              |
| DHCP                    |                      |                                      |              |
| SNMP                    |                      |                                      |              |
| Hosts                   |                      |                                      |              |
| SNMP Trap               |                      |                                      |              |
| SSH                     |                      |                                      |              |
| LLDP                    |                      |                                      |              |
| NetFlow                 |                      |                                      |              |
| Collectors              |                      |                                      |              |
| Date and Time           |                      |                                      |              |
| Updates                 |                      |                                      |              |
| Monitoring              |                      |                                      |              |
| Access to SMS           |                      |                                      |              |
|                         |                      |                                      |              |
|                         |                      |                                      |              |
|                         |                      |                                      |              |
|                         |                      | ок                                   | Cancel Apply |

#### Access parameters become available for editing

# **4.** Click **O**.

A dialog box for selecting network objects appears.

| Netw | Network objects      |          |              |      |             |  |
|------|----------------------|----------|--------------|------|-------------|--|
| Se   | Searching (Ctrl + E) |          |              |      |             |  |
|      |                      | Name     | Address      | Mask | Description |  |
|      | ₽                    | mk       | 192.168.1.40 |      |             |  |
|      | 뫄                    | test_net | 192.168.1.0  | 27   |             |  |
|      |                      |          |              |      |             |  |
|      |                      |          |              |      |             |  |
|      |                      |          |              |      |             |  |
|      |                      |          |              |      |             |  |
|      |                      |          |              |      | OK Cancel   |  |
|      |                      |          |              |      |             |  |

- **5.** In the list of network objects, select the ones from which the administrator is allowed access to the Security Management Server.
- 6. Create a new network object, if necessary. To do so, click **Create**, specify the required parameter values and click **OK**.
- 7. Click **OK** in the Security Gateway properties window to save the changes.

# Chapter 4 Audit

To perform an audit, take the following steps:

- Configure log parameters (see below).
- View and analyze log entries using:
  - the Monitoring and Audit system tools (see p. 57).
  - the local menu (see p. 61).

# Log parameters

You can configure the following log parameters:

- detalization level for logs (see below);
- log storage on the external syslog server (see p. 52);
- automatic log cleaning (see p. 53);
- log storage on the external database (see p. 54).

#### To view log parameters:

- 1. In the Configuration Manager, go to Structure.
- Right-click the required Security Gateway and click Properties. The Security Gateway dialog box appears.
- 3. Go to Security Gateway | Logs and Alerts.

| urity Gateway - node-10             | _             |                      |                |          |       |
|-------------------------------------|---------------|----------------------|----------------|----------|-------|
| Security Gateway<br>Certificates    | Details       |                      |                |          |       |
| Interfaces                          | Select log i  | nfo detalization lev | el: High       | • ①      |       |
| Static Routes                       | NAT data ti   | meout.               | E 1 00         | anda     |       |
| Dynamic Routes                      |               | moode.               | J * 50         | contas   |       |
| Multi-WAN                           | External Logs | 3                    |                |          |       |
| Firewall                            |               |                      |                |          |       |
| <ul> <li>Logs and Alerts</li> </ul> | <b>C</b> 1    |                      | D .            | D        |       |
| Local Storage                       | State         | Address              | Port           | Protocol | Penod |
| Databases                           |               |                      | 🚹 No items fou | nd.      |       |
| Email Alerts                        |               |                      |                |          |       |
| DHCB                                |               |                      |                |          |       |
| SNMP                                |               |                      |                |          |       |
| LLDP                                |               |                      |                |          |       |
| ✓ NetFlow                           |               |                      |                |          |       |
| Collectors                          |               |                      |                |          |       |
| Date and Time                       |               |                      |                |          | 1     |
| Updates                             |               |                      |                |          |       |
| Monitoring                          |               |                      |                |          |       |
| SSH Access                          |               |                      |                |          |       |
|                                     |               |                      |                |          |       |
|                                     |               |                      |                |          |       |
|                                     |               |                      |                |          |       |
|                                     |               |                      |                |          |       |
|                                     |               |                      |                |          |       |
|                                     |               |                      |                |          |       |
|                                     |               |                      | OF             | ( Cancel | Apply |

On the right, you can see current log parameters of the Security Gateway:

- Details to configure detalization level for events registered in logs;
- **External logs** to view and configure parameters of external system logs.

# **Detalization level**

#### To set a detalization level for logs:

**1.** In the **Security Gateway** dialog box, go to **Security Gateway** | **Logs and Alerts**. In the **Details** group box, select the required detalization level from the respective drop-down list:

| Detalization level | Severity level        |
|--------------------|-----------------------|
| Debugging          | Debug (DEBUG)         |
| High               | Information (INFO)    |
| Medium             | Warning (WARNING)     |
| Low                | Critical error (CRIT) |
| Minimal            | Alert (ALERT)         |

#### Attention!

Events are logged according to the selected (or higher) detalization level.

- 2. In the Security Gateway dialog box, click OK.
- **3.** Save the changes and install the policy on the required Security Gateways.

### Store logs on an external syslog server

Attention! A syslog server must support the event format RFC 5424.

#### To add a new syslog server:

1. In the Security Gateway dialog box, go to Security Gateway | Logs and Alerts. In the External Logs group box, click .

A new syslog server is added to the table.

|       |                |      |              | OX     |
|-------|----------------|------|--------------|--------|
| State | Address        | Port | Protocol     | Period |
|       | 110.220.101.10 | 100  | SYSLOG (TCP) | Always |

2. Specify the required parameters of the syslog server.

You can configure access to a syslog server at a specific time. To do so, in the **Period** column, set a required time interval. Hover your mouse over the respective cell, click . The **Times** dialog box appears.

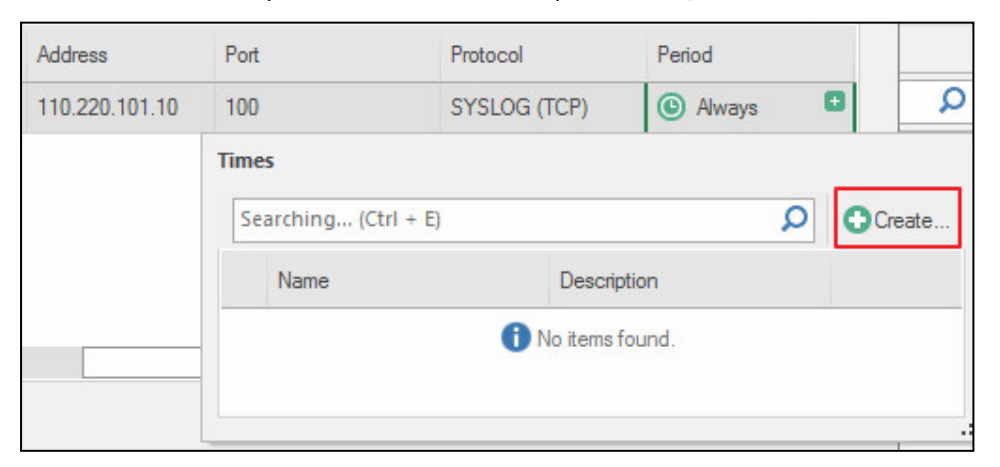

**3.** In the **Times** dialog box, click **Create**.

The dialog box appears as in the figure below.

| ame:             |                        |                           |                             |                            |                    |
|------------------|------------------------|---------------------------|-----------------------------|----------------------------|--------------------|
| escription       |                        |                           |                             |                            |                    |
| ne               |                        |                           |                             |                            |                    |
| et rule lifetime | ntervals: move pointe  | er to appropriate day tim | e, press and hold left butt | on, then set interval.     |                    |
| ou also can se   | t time intervals using | keyboard in form startin  | g time - ending time (some  | intervals set using semico | lon ";"). Example: |
| ):00-12:00; 15   | :30-17:55              |                           |                             |                            |                    |
| 0                | 6                      | 12                        | 18                          | 24 Weekdays:               |                    |
| Mo               | <u> </u>               | <u></u>                   |                             | Monday                     | hh:mm - hh:mm      |
| Ти               |                        |                           |                             | Tuesday                    | hh:mm - hh:mm      |
| We               |                        |                           |                             | Wednesday                  | hh:mm - hh:mm      |
| тh               |                        |                           |                             | Thursday                   | hh:mm - hh:mm      |
| Fri              |                        |                           |                             | Friday                     | hh:mm - hh:mm      |
| Sa               |                        |                           |                             | Saturday                   | hh:mm - hh:mm      |
| Su               |                        |                           |                             | Sunday                     | hh:mm - hh:mm      |
|                  |                        |                           |                             |                            |                    |
| me: 18:4         | 5                      |                           |                             |                            |                    |
|                  |                        |                           |                             |                            |                    |

- 4. Follow the instructions on the screen and click OK.
- 5. In the Security Gateway dialog box, click OK.
- 6. To apply changes, on the toolbar, click **Install policy**. In the appeared dialog box, select the required **Security Gateway** and click **OK**.

#### Note.

The Security Management Server receives security cluster logs only during the Security Gateway logging process irrespective of a certain settings type. To get security cluster logs stored during time interval limitations, delete event information sending intervals and install the policy. The Security Management Server will receive logs stored on Security Gateways. If you do not need stored logs, delete them from the Security Gateway.

#### To configure syslog server parameters:

- 1. In the Security Gateway dialog box, go to Security Gateway | Log Settings. In the External Logs group box, select the required line.
- 2. Double-click the required cell and modify the information.

#### Note.

If SYSLOG (UDP) is selected as the transport protocol, the packet size must not exceed the set MTU value. Use the SYSLOG (TCP) protocol for packet fragmentation.

|              |                |      |              | OX     |
|--------------|----------------|------|--------------|--------|
| State        | Address        | Port | Protocol     | Period |
| $\checkmark$ | 110.220.101.10 | 100  | SYSLOG (TCP) | Always |

- 3. To disable log storing on the server, clear the State cell.
- 4. In the Security Gateway dialog box, click OK.
- 5. To apply changes, on the toolbar, click **Install policy**. In the appeared dialog box, select the required **Security Gateway** and click **OK**.

### Configure automatic log clearing

• In the Security Gateway dialog box, go to Security Gateway | Logs and Alerts | Local Storage.

| urity Gateway - node-11                                                                                                    |                                                      |                                             |                |                |                              |    |        |       |
|----------------------------------------------------------------------------------------------------|------------------------------------------------------|---------------------------------------------|----------------|----------------|------------------------------|----|--------|-------|
| Security Gateway<br>Certificates<br>Interfaces<br>Static Routes                                                                                              | Local Storage<br>Store logs in th<br>Daily log clear | ne local security gateway<br>ning schedule: | database.      |                |                              |    |        |       |
| Multi-WAN<br>Firewall                                                                                                    | Status 🔺                                             | Log<br>System                               | Start<br>23:00 | Notify         | Storage period (days)<br>365 |    |        |       |
| <ul> <li>Logs and Alerts</li> </ul>                                                                                                    |                                                      | Network security                            | 23:00          |                | 365                          |    |        |       |
| Local Storage                                                                                                    |                                                      | Management                                  | 23:00          |                | 365                          |    |        |       |
| Email Alerts<br>DNS<br>DHCP<br>SNMP<br>Hosts<br>SNMP Trap<br>SSH<br>LLDP<br>NetFlow<br>Collectors<br>Date and Time<br>Updates<br>Monitoring<br>Access to SMS | Start cleaning<br>Save                               | when 50 *<br>10 *                           | % of logs      | sk space is oc | ccupied                      |    |        |       |
|                                                                                                    |                                                      |                                             |                |                |                              | ОК | Cancel | Apply |

#### To clear logs on schedule:

- 1. In the **Daily log clearing schedule** table, select the required logs. To do so, in the **Status** column, select the respective check boxes.
- 2. To configure time for cleaning, double-click the Start cell and specify the time when the cleaning begins.
- 3. To receive emails when the cleaning is performed, in the **Notify** column, select the respective check boxes.
- 4. To configure a number of days for storing logs, double-click the **Storage period (days)** cell and specify the required information.
- 5. In the Security Gateway dialog box, click OK.
- 6. To apply changes, on the toolbar, click **Install policy**. In the appeared dialog box, select the required **Security Gateway** and click **OK**.

| Status       | Log              | Start | Notify | Storage period (days) |
|--------------|------------------|-------|--------|-----------------------|
| >            | Management       | 23:00 |        | 365                   |
| $\checkmark$ | System           | 23:00 |        | 365                   |
|              | Network security | 23:00 |        | 365                   |

By default, logs are not cleared by expiration automatically. Logs are cleared automatically when used disk space matches the specified number (in percents) that displays rate of free and used disk space (available range is 50 - 80 percents). And a number of saved events (in percents) cannot be less than 10 percents (available range is 10 - 50 percents).

#### To clear logs automatically:

- 1. In the Start cleaning when and Save spin boxes, set the required values.
- 2. In the Security Gateway dialog box, click OK.
- **3.** To apply changes, on the toolbar, click **Install policy**. In the appeared dialog box, select the required **Security Gateway** and click **OK**.

#### Store logs in an external store

#### **Configure a server for external storage of logs**

Storing network security logs, system logs and monitoring databases on an external database is turned off by default. To make this feature work, deploy a server with a Database Management System and search engine.

#### Note.

PostgreSQL is the only supported external storage.

#### Attention!

You must use local storage to send Security Gateway logs to the Security Management Server.

#### To configure PostgreSQL Server on the Windows Server:

- 1. In **PostgreSQL**, create a user that has privileges to manage databases for monitoring statistics storage and databases for logs storage.
- **2.** Create a database for monitoring statistics storage and a database for logs storage.
- 3. Open the configuration file **pg\_hba.conf** and add the following line:

#### host all all <subnet, used by Windows Server>/24 password

**4.** Open the configuration file **postgresql.conf** and set the following value for the listen\_adresses parameter:

#### listen\_addresses='\*'

You can configure monitoring statistics storage and logs storage on an external database in the Configuration Manager.

#### To configure monitoring statistics storage in the Configuration Manager:

#### Note.

You can configure monitoring settings only on the Security Management Server.

- Go to Structure, select the Security Management Server and click Properties on the toolbar. The properties of the Security Management Server appear.
- 2. On the left, go to Monitoring.

External database parameters appear on the right.

| Security Gateway - node-10 |                |    | ×            |
|----------------------------|----------------|----|--------------|
| ✓ Security Gateway         | Databases      |    | On Con       |
| Certificates               |                |    |              |
| Interfaces                 | Address:       |    | Port: 5432   |
| Static Routes              | Database name: |    |              |
| Dynamic Routes             |                |    |              |
| Multi-WAN                  | Usemame:       |    |              |
| Firewall                   | Password:      |    |              |
| ⊿ Logs and Alerts          |                |    |              |
| Local Storage              |                |    |              |
| Databases                  |                |    |              |
| Email Alerts               |                |    |              |
| DNS                        |                |    |              |
| DHCP                       |                |    |              |
| SNMP                       |                |    |              |
| LLDP                       |                |    |              |
| ⊿ NetFlow                  |                |    |              |
| Collectors                 |                |    |              |
| Date and Time              |                |    |              |
| Updates                    |                |    |              |
| Monitoring                 |                |    |              |
| SSH Access                 |                |    |              |
|                            |                |    |              |
|                            |                |    |              |
|                            |                |    |              |
|                            |                |    |              |
|                            |                |    |              |
|                            |                |    |              |
|                            |                | ОК | Cancel Apply |

#### 3. Turn the **Databases** toggle on.

The external database parameters are available for editing.

4. Specify the required parameters in the respective text boxes and click **Apply**.

#### To configure logs storage on an external database in the Configuration Manager:

1. On the left, go to Log Settings | Databases.

The respective settings of logs storage on an external database appear.

| Security Gateway                    | Databases         | 00         |
|-------------------------------------|-------------------|------------|
| Certificates                        | Dalabases         |            |
| Interfaces                          | External Database |            |
| Static Routes                       | Address:          | Port: 5432 |
| Dynamic Routes                      |                   |            |
| Multi-WAN                           | Database name:    |            |
| Firewall                            | Usemame:          |            |
| <ul> <li>Logs and Alerts</li> </ul> | Presward          |            |
| Local Storage                       | Fassword.         |            |
| Databases                           |                   |            |
| Email Alerts                        |                   |            |
| DNS                                 |                   |            |
| DHCP                                |                   |            |
| SNMP                                |                   |            |
| LLDP                                |                   |            |
| ⊿ NetFlow                           |                   |            |
| Collectors                          |                   |            |
| Date and Time                       |                   |            |
| Updates                             |                   |            |
| Monitoring                          |                   |            |
| SSH Access                          |                   |            |
|                                     |                   |            |
|                                     |                   |            |
|                                     |                   |            |
|                                     |                   |            |
|                                     |                   |            |

2. Turn the Databases toggle on.

Text boxes for entering external database and search engine parameters become active.

- **3.** Specify the required parameters in the **External Database** group box (see p. **55**).
- 4. Click Apply.

#### Attention!

The external database server must support the event format RFC 5424.

- 5. Click OK in the Security Gateway dialog box.
- 6. To apply changes, click **Install policy** on the toolbar, select the required Security Gateways and click **OK** in **Install policy** dialog box.

# View logs using the web interface

To view logs in the Monitoring and Audit system, on the navigation panel, select Logs.

Display area elements of the **Logs** section change in accordance to the selected **Source**. The display area of the **Logs** section is shown in the figure below (when **Source** set to **System**).

| $\equiv$         | SYSTEM: 176             | 59 IDS:       | 0 0             | 0 MANAGEMENT | 405                                | ር~              |
|------------------|-------------------------|---------------|-----------------|--------------|------------------------------------|-----------------|
| Ţ                | System IDS Manageme     | ent           |                 |              |                                    |                 |
| <u> </u>         | Auto refresh            | ∃~ \¥ ī       | Records<br>8967 | c.           |                                    | ≣ 7             |
| 8                | Date                    | Security node | Device ID       | Facility     | Messages                           | Category        |
| 9 <del>.</del> 9 | 27.09.2022 05:52:21.753 | node-10       | 10              | LOCAL3       | 10.1.1.131 [27/Sep/2022:12:52:21 + | 0000] "GET /ind |
| 1+1              | 27.09.2022 05:52:21.533 | node-10       | 10              | LOCAL3       | 10.1.1.131 [27/Sep/2022:12:52:21 + | 0000] "GET /ind |
| †I+              | 27.09.2022 05:52:21.529 | node-10       | 10              | LOCAL3       | 10.1.1.131 [27/Sep/2022:12:52:21 + | 0000] "GET /ind |
| í                | 27.09.2022 05:52:01.943 | node-10       | 10              | LOCAL3       | 10.1.1.131 [27/Sep/2022:12:52:01 + | 0000] "GET /ind |

#### To create an event filter in a log:

- **1.** On the right, click  $\square$ .
- 2. In the Journals group box, specify the Filter title and if necessary the Date from and Date to parameters.

Attention! When you filter by the Date parameter, the time is specified according to the time zone of the computer on which the browser with the monitoring and audit system is running.

- If necessary, select Save filter. The saved filter will be available for choosing in the Saved filters drop-down list.
- 4. In the Parameters group box, specify the required parameters for filtering criteria.

```
Note.
```

For search criterion with a drop-down list, you can choose several filtering criteria.

5. Click Apply.

#### To apply the created filter:

- 1. In the Saved filters drop-down list, select a filter.
- 2. Click Apply.

To move through the table, use buttons shown in the figure below.

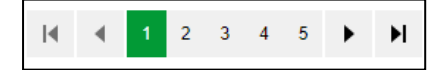

A number of shown messages is defined by the **Page size** parameter.

Page size 25

To configure view of event parameters, click  $\blacksquare$  and select the required parameters.

# System log

System log contains the following information:

- **Date** date and time of a message. An administrator of the Monitoring and Audit system set a required time zone.
- Security Gateway the Security Gateway on which the message was generated.
- Device ID a device identifier specified during the deployment.
- **Object** an object type.
- **Category** an event category.

- **Message** information about an event.
- Message severity information about message severity level.
- Severity level a numerical indicator of a message severity.
- Security Gateway date date and time of a message specified in a time zone of the respective Security Gateway.
- **Host** a name of a Security Gateway specified as a host.

To filter events, use the following tags:

| Тад                              | Description                                                        |
|----------------------------------|--------------------------------------------------------------------|
| severity:"level"                 | Filter messages by the required severity level                     |
| category:"text"                  | Filter messages by the required category                           |
| state:" "                        | Filter messages by the required state                              |
| monitoring_parameter:"subsystem" | Filter messages by the monitoring events on the required subsystem |
| security_gateway:"name"          | Filter messages by the events on the required Security Gateway     |
| message:"text"                   | Filter messages by the required text                               |
| repeat_count:"numeral"           | Filter messages by the required number of events                   |
| hostname:"name"                  | Filter messages by the events on the required host                 |

Note.

A hostname contains a name of the Security Gateway and a domain with a period (.) between them.

### **Network security log**

Network security log contains the following information:

- Date date and time of a message. The administrator of the Monitoring and Audit system set a required time zone.
- Action action performed for a traffic.
- Security Gateway Security Gateway on which the message was generated.
- Source address address where an attack is generated.
- **Source country** code of a source country.
- **Destination address** address on which an attack is generated.
- **Destination country** code of a destination country.
- **Destination domain** domain on which an attack is performed.
- **Protocol** protocol by which an attack is performed.
- **Destination port** ports of a destination.
- **Source port** ports of a source.
- **Signature/rule** text of a message with the alert count.
- **SID** unique signature number.
- Component subsystem that recorded the event.
- **Category** event category.
- Severity information about message severity level.
- Security Gateway date date and time of a message specified in a time zone of the respective Security Gateway.
- Event type a type of event.
- **Host** a name of a Security Gateway specified as a host.
- Interface network interface of the IPS component where an attack is detected.
- Alert count the number of event alerts.

When you select the network security event, a panel appears that contains the event details. Detailed information includes the first and the last date of the event displayed in the Security Gateway time zone, the IP address and source port of the attack and the destination address and port.

| Event details                 |                                                                                     |
|-------------------------------|-------------------------------------------------------------------------------------|
| Security gateway (interface): | node-1065                                                                           |
| Component:                    | AF                                                                                  |
| Last event date:              | 07.02.2019 12:45:10.844                                                             |
| Security gateway date:        | 07.02.2019 09:45:10.844 (UTC)                                                       |
| Source address:               | 192.168.10.2 : 49543                                                                |
| Destination port:             | 443                                                                                 |
| Destination domain:           | site1.testers.com                                                                   |
| Severity:                     | Notice                                                                              |
| Details:                      | URL: https://site1.testers.com/favicon.ico HTTP method: GET MIME tipe:<br>text/html |
| Action:                       | blocked                                                                             |
| Alert counts:                 | 1                                                                                   |

#### To view the full text of a message in the CSV format:

1. On the navigation panel, select Logs, and the NETWORK SECURITY tab on the top.

Respective filters and log records appear in the display area.

Events can be grouped by their parameters. The main section contains the last message from each group, signature description and a number of messages in a group.

Messages are sorted by the alert count (descending). The maximum number of grouped messages to be displayed is 10000 events.

**2.** To filter events, use the following tags:

| Тад                                            | Description                                                            |
|------------------------------------------------|------------------------------------------------------------------------|
| source_address:"IP address"                    | Filter messages by an IP address where an attack is generated          |
| destination_address:"IP address"               | Filter messages by IP address which is attacked                        |
| severity:"level"                               | Filter messages by the required severity level                         |
| action:"alert/allowed/blocked/detect/redirect" | Filter messages by the required action performed for traffic           |
| destination_domain:"domain name"               | Filter messages by the required domain                                 |
| severity                                       | Filter messages by the required severity level                         |
| action:"alert/allowed/blocked/detect/redirect" | Filter messages by the required action performed for traffic           |
| category:"text"                                | Filter messages by the required text in the <b>Category</b> field      |
| component:"subsystem"                          | Filter messages by the required subsystem                              |
| protocol:"protocol"                            | Filter messages by the required protocol                               |
| source_country:"country code"                  | Filter messages by the IP addresses sent from the required countries   |
| destination_country:"country code"             | Filter messages by the attacked IP addresses of the required countries |
| security_gateway:"name"                        | Filter messages by the events on the required Security Gateway         |
| source_address:"IP address"                    | Filter messages by the IP addresses sent from the required addresses   |
| destination_address:"IP address"               | Filter messages by the IP addresses sent from the required addresses   |
| source_port:"port number"                      | Filter messages by the port where an attack is generated               |
| destination_port:"port number"                 | Filter messages by the port which is attacked                          |
| destination_domain:"domain name"               | Filter messages by the required domain                                 |

| Tag                    | Description                                                        |
|------------------------|--------------------------------------------------------------------|
| signature:"text"       | Filter messages by the required text in the <b>Signature</b> field |
| signature_id:"SID"     | Filter messages by the signature with the required ID              |
| interface:"text"       | Filter messages by the required interface                          |
| revision:"text"        | Filter messages by the signature with the required version         |
| repeat_count:"numeral" | Filter messages by the required number of events                   |

#### Example:

To find messages about an attack from the 1.1.1.1 Security Gateway to the 2.2.2.2 Security Gateway and the **ge-1-1** interface, in the **Query** text box, enter the following:

source\_address:1.1.1.1 and destination\_address:2.2.2.2 and interface: ge-1-1

3. Click Apply.

The log displays records according to the specified parameters.

**4.** Click <sup>⊡</sup> <sup>∨</sup>

The log file in the **\*.csv** extension is saved to the Windows **Downloads** folder.

### **Management** log

This log contains events collected from all the Security Gateways in the domain controlled by the Security Management Server.

The log contains the following information:

- **Date** date and time of a message. The administrator of the Monitoring and Audit system set a required time zone.
- Security Gateway Security Gateway on which the message was generated.
- **Device ID** network device identifier.
- **Subject** administrator who performed an action.
- **Message** text of a message with the alert count.
- **Category** event category.
- Severity information about severity level of a message that is displayed by a respective icon.
- Severity level a numerical indicator of a message severity.
- Security Gateway date date and time of a message specified in the time zone of a Security Gateway.
- **Host** Security Gateway name.
- **Repeat Count** how many times an event triggered.

To filter events, use the following tags:

| Тад                     | Description                                                    |
|-------------------------|----------------------------------------------------------------|
| severity:"level"        | Filter messages by the required severity level                 |
| category:"text"         | Filter messages by the required category                       |
| message:"text"          | Filter messages by the required text                           |
| repeat_count:"numeral"  | Filter messages by the required number of events               |
| subject:"administrator" | Filter messages by the actions of the required administrator   |
| hostname:"name"         | Filter messages by the events on the required host             |
| security_gateway:"name" | Filter messages by the events on the required Security Gateway |

### Clear a log

#### To clear a log:

- 1. Go to Journals and select the required log.
- 2. In the **Delete logs** drop-down list, select **Clear all**.

| ß | ~   | \x Ū~           |  |
|---|-----|-----------------|--|
|   | (e) | Delete selected |  |
|   | V   | Clear filtered  |  |
|   | Q   | Clear all       |  |

All logs will be deleted.

#### To remove entries on request:

- **1.** Click T to open the **Journals** menu.
- 2. Select the saved filter or create a new one with the required parameters.
- 3. In the **Delete logs** drop-down list, select **Clear filtered**.
- **4.** The respective entries will be removed.

#### Note.

A log displays all entries by default. If no filter is applied, the Clear filtered command removes all entries in the log.

#### To remove selected entries:

- **1.** Select the required entries.
- 2. Open the **Delete logs** drop-down-list.

The **Delete selected** item becomes available.

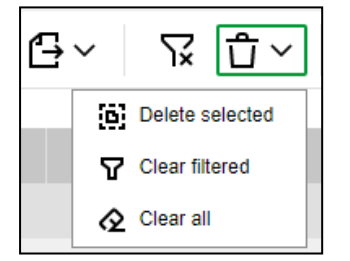

#### 3. Select Delete selected.

The selected entries will be removed.

#### Note.

To select all entries in the log, select an empty field in the table title.

# View logs using the local menu

#### To work with logs in the local menu:

In the Main menu of the local menu, select Logs and press <Enter>.
 The Logs menu appears as in the figure below.

| Logs                                                                                                    |  |
|----------------------------------------------------------------------------------------------------|--|
| <mark>View system log</mark><br>View network security log<br>View management log<br>Clean logs<br>Back to the previous menu |  |

# System log

#### To view a log:

• In the Logs menu, select View system log and press <Enter>.

#### The View system log dialog box appears.

| 2019-06-17 13:17:51 | LOC  LAT   |                 | Continent                                                                                                    |
|---------------------|------------|-----------------|----------------------------------------------------------------------------------------------------|
|                     |            | View            | system log (records 1 - 1578)                                                                                                    |
| Date∕time           | l Node     | l Host          | Category and message                                                                                                    |
| 17.06.19 13:15:01   | 10         | node-10.domai   | [1] Base platform: (djdb) CMD (/usr/share/djdb/manage.py close_time                                                                                    |
| 17.06.19 13:14:14   | 10         | node-10.domai   | [W] Administration: Local menu has been unlocked without authorizati                                                                                   |
| 17.06.19 13:10:01   | 10         | node-10.domai   | [I] Base platform: (djdb) CMD (/usr/share/djdb/manage.py close_time                                                                                    |
| 17.06.19 13:10:01   | 10         | node-10.domai   | [ []] Base platform: (root) CMD (/usr/share/continent/scripts/ip_conf                                                                                  |
| 17.06.19 13:05:01   | 10         | i node-10.domai | i III Base platform: (djdb) CMD (/usr/share/djdb/manage.py close_time                                                                                  |
| 17.06.19 13:03:34   | i 10       | i node-10.doma1 | i IWJ Management: Ionline_updateJ Failed to check available update                                                                                     |
| 17.00.17 13:03:31   | 1 10       | i node-10.domai | I IWI Management: Ionline_updated Countant download SSL exceptions                                                                                     |
| 17.00.15 13.03.31   | 1 10       | 1 node-10.domai | 1 III Management: [online_update.downloader] Cont downloading 'https://                                                                                |
| 17 06 19 13:01:02   | 10         | : node-10 domai | [ IF] Management: Failed to find hostname scupsru securitucode ru:                                                                                     |
| 17.06.19 13:01:02   | 10         | i node-10.domai | [ [N] Base platform: run-parts(zetczcron.hourlu)[12272]; finished dh                                                                                   |
| 17.86.19 13:81:81   | 10         | 1 node-10.domai | [N] Base platform: run-parts(/etc/cron.hourlu)[12756]; starting db                                                                                     |
| 17.06.19 13:01:01   | 10         | node-10.domai   | [N] Base platform: run-parts(/etc/cron.hourlu)[12767]: finished Ban                                                                                    |
| 17.06.19 13:01:01   | 10         | node-10.domai   | [ [N] Base platform: run-parts(/etc/cron.hourly)[12756]: starting @an                                                                                  |
| 17.06.19 13:01:01   | 10         | node-10.domai   | [1] Base platform: (ips) CMD (/usr/share/continent/scripts/check_fe                                                                                    |
| 17.06.19 13:01:01   | 10         | node-10.domai   | [1] Base platform: (root) CMD (run-parts /etc/cron.hourly)                                                                                             |
| 17.06.19 13:01:01   | 1 1        | SG-1.domain-1   | [N] Base platform: run-parts(/etc/cron.hourly)[27139]: finished db                                                                                     |
| 17.06.19 13:01:01   | 1 1        | SG-1.domain-1   | I [N] Base platform: run-parts(/etc/cron.hourly)[27120]: starting db                                                                                   |
| 17.06.19 13:01:01   | 1 1        | SG-1.domain-1   | I [N] Base platform: run-parts(/etc/cron.hourly)[27129]: finished @an                                                                                  |
| 17.06.19 13:01:01   | 11         | SG-1.domain-1   | [N] Base platform: run-parts(/etc/cron.hourly)[27120]: starting @an                                                                                    |
| 17.06.19 13:01:01   | 11         | SG-1.domain-1   | [I] Base platform: (root) CMD (run-parts /etc/cron.hourly)                                                                                             |
| 17.06.19 13:00:01   | 10         | node-10.domai   | [ [1] Base platform: (root) CMD (find /var/tmp/djmon_reports -not -ne                                                                                  |
| 17.06.19 13:00:01   | 10         | node-10.domai   | IIII Base platform: (root) CMD (/usr/share/continent/scripts/mdadm_c                                                                                   |
| 17.05.19 13:00:01   | 10         | i node-10.domai | i III Base platform: (djdb) UMD (/usr/share/djdb/manage.py close_time                                                                                  |
| 17.05.19 13:00:01   | i 10       | i node-10.doma1 | i III Base platform: (root) UMD (rm -f /var/www/cdc*.cri aa cp -f /va                                                                                  |
| 17.00.17 13:00:01   | 1 10       | i node-10.domai | 1 [1] Dase platform: (root) CrD (/usr/bln/makenasnair //aev/null 2/α]                                                                                  |
| 17.00.15 13.00.01   | 1 10       | SC 1 down in 1  | III base platform: (rout) (ib (/usi/sin/r/continent/scripts/ip_cont                                                                                    |
| 17.00.13 13.00.01   | 1 L<br>1 1 | ! SG-1 domain-1 | <pre>1 [1] Dase platform: (root) CMD (/usr/bln/makenashulr //ucv/null 2/al ! [1] Base platform: (noot) CMD (/usr/blane/continent/scripts/in conf</pre> |
| 17 86 19 13:80:81   | ! 1        | : SG-1 domain-1 | [1] Base platform: (root) CMD (rm -f /uar/umu/cdc* crl && cn -f /ua                                                                                    |
| 17.06.19 13:00:01   | i î        | SG-1.domain-1   | [1] Base platform: (root) CMD (/usr/share/continent/scripts/mdadm c                                                                                    |
| 17.06.19 12:55:01   | 10         | node-10.domai   | [ [1] Base platform: (didb) CMD (/usr/share/didb/manage.pu_close time                                                                                  |
| 17.06.19 12:50:01   | 10         | node-10.domai   | [ [1] Base platform: (root) CMD (/usr/share/continent/scripts/ip conf                                                                                  |
| 17.06.19 12:50:01   | 10         | node-10.domai   | [1] Base platform: (djdb) CMD (/usr/share/djdb/manage.py close time                                                                                    |
| 17.06.19 12:50:01   | 1          | SG-1.domain-1   | [1] Base platform: (root) CMD (/usr/share/continent/scripts/ip_conf                                                                                    |
| 17.06.19 12:45:01   | 10         | node-10.domai   | [1] Base platform: (djdb) CMD (/usr/share/djdb/manage.py_close_time                                                                                    |
| 17.06.19 12:40:01   | 10         | node-10.domai   | [1] Base platform: (djdb) CMD (/usr/share/djdb/manage.py close_time                                                                                    |
| 17.06.19 12:40:01   | 10         | node-10.domai   | [1] Base platform: (root) CMD (/usr/share/continent/scripts/ip_conf                                                                                    |
| 17.06.19 12:40:01   | 1 1        | SG-1.domain-1   | I []] Base platform: (root) CMD (/usr/share/continent/scripts/ip_conf                                                                                  |
| 17.06.19 12:35:02   | 10         | node-10.domai   | []] Base platform: (djdb) CMD (/usr/share/djdb/manage.py close_time                                                                                    |
| R2 ( R2 (           | R4 0/14    | DE Col DE       |                                                                                                    |

This dialog box contains the list of all events saved in the log.

Each event has the following parameters:

- Date/time;
- Security Gateway
- Host;
- Event category and a message.

To move through the list, use the following keys: <↑ >, <↓ >, <**Page Down**>, <**Page up**>, <**Home**>. To refresh the list, press <**F5**>.

To return to the **Logs** menu, press **<Esc>**.

#### To view detailed information about an event:

1. Select the required event and press <Enter>.

The **Details for selected event** menu appears.

|                         | Details for selected event                            |
|-------------------------|-------------------------------------------------------|
| Date/time:              | 17.06.19, 13:15:01.110                                |
| Security Gateway time:  | 17.06.19, 13:15:01.110 (UTC+00:00)                    |
| Host:                   | node-10.domain-10                                     |
| Device ID:              | 10                                                    |
| Severity:               | Information                                           |
| Category:               | Base platform                                         |
| Source:                 | CROND                                                 |
| Repeat count:           | 1                                                     |
| (djdb) CMD (/usr/share/ | ′djdb/manage.py close_timeout_tasks 2>&1 > /dev/null) |

The detailed information includes the following:

- Device ID;
- Severity;
- Source;
- Full text of a message.
- 2. To return to the View system log dialog box, press <Esc>.

#### To search an event by text:

1. Press <F7>.

The **Search** dialog box appears as in the figure below.

| Search |  |  |  |  |  |
|--------|--|--|--|--|--|
| String |  |  |  |  |  |

Enter the required text and press **<Enter>**.

The search by the required text starts. The search is performed down the list starting from the selected string. The first event that matches the searched text will be selected.

- 2. To continue searching for events with the specified text, press **<F8>**. You can also return to the previously found event. To do so, press **<F6>**.
- 3. To change the searched text, press <F7>, enter the new text and press <Enter>.

The search begins down the list starting from the selected string.

To change the search direction, press **<F6>**.

#### Filter the system log

If you want to see only neccessary events in the **View system log** dialog box, use a filter that can be configured using the following parameters:

- Date/time;
- Host event source;
- Category;
- Severity;
- Message.

#### To configure a filter:

1. In the View system log dialog box, press <F4>.

The Filter menu appears as in the figure below.

|                                                      | Filter |  |
|------------------------------------------------------|--------|--|
| Date∕time<br>Host<br>Category<br>Severity<br>Message |        |  |
| Apply<br>Reset                                       |        |  |

- 2. Select the required parameter, press **<Enter>** and set the required value.
  - To configure filtering by date and time, set the start and end of a time period as in the figure below.

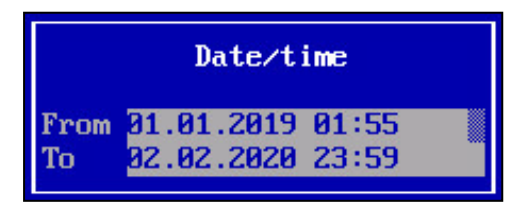

#### Note.

To move through text boxes, use  $<\uparrow >, <\downarrow >$ .

• To configure filtering by hostname, enter the hostname or its part. You can use this filter to view Security Management Server logs that contain events from different Security Gateways.

|      | Host |
|------|------|
| Name |      |

• To configure filtering by category, select the required categories by pressing **<Space>**.

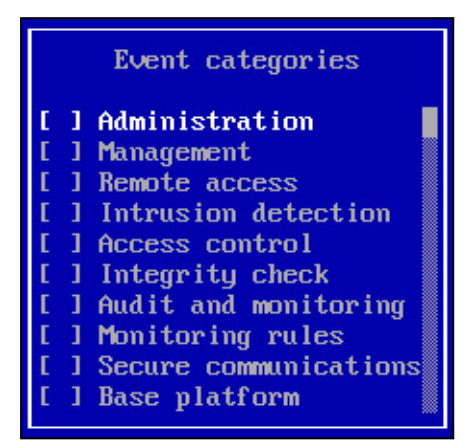

• To configure filtering by severity, select the required severity levels by pressing **<Space>**.

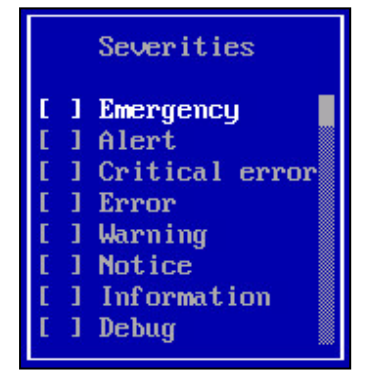

#### 3. Press <Enter>.

You are returned to the **Filter** menu.

#### Note.

After you configure filtering by one parameter, you can also configure it by another one. To do so, repeat steps 2 and 3.

4. Select Apply and press <Enter>.

The list of events contains only those messages that match the filtering parameters.

```
5. To resfresh the list, press <F5>.
```

```
Attention!
```

To disable filtering, reset filtering parameters.

#### To reset filtering parameters:

- 1. In the Filter menu, select Reset.
- 2. Press <Enter>.

### Network security log

#### To view a log:

• In the Logs menu, select View network security log and press <Enter>. The View network security log dialog box appears as in the figure below.

| 01 02 11:33:11 10                           | -Thua1 |          |                | CONTINENT          |          |               |
|---------------------------------------------|--------|----------|----------------|--------------------|----------|---------------|
| View network security log (records 1 - 218) |        |          |                |                    |          |               |
| Date/time                                   | Node   | Componen | ti Source      | Destination        | Protocol | Action        |
| N7.19 14:32:59 1                            | 1070   | I UPN    | 1192.168.50.71 |                    | IIDP     | Detect(8)     |
| N7.19 14:32:59                              | 1979   | I UPN    | 1192.168.59.71 |                    | LIDP     | Detect        |
| N7 19 14:27:00 1                            | 1979   | I FU     | 139 69 76 51   | 31 108 189 17      | ICMP     | 1 Allow(3)    |
| N7 19 14:27:00 1                            | 1971   | AnnCon   | 177 104 1 22   | 191 117 44 94      | LINP     | Alert(3)      |
| 07 19 14:27:00                              | 1070   | I IPN    | 193 191 9 124  | 1                  | TCP      | : Redirect(4) |
| 07 19 14:27:00                              | 1965   | I LIPN   | 139 69 76 51   |                    | TCMP     | : Detect(8)   |
| 07 19 14 27 00 1                            | 1972   | 1 LIPN   | 100.000.001    |                    | LIDP     | ! Block(10)   |
| 07 19 14 27 00 1                            | 1070   | 1 102    | 102 101 0 124  | 1141 02 202 200    | TCP      | l Alent(6)    |
| 07 19 14·27·00                              | 1971   | 1 105    | 139 69 76 54   | 131 108 189 17     | ICMP     | l Alert(6)    |
| 07 19 14·27·00 1                            | 1070   | 1 FLI    | 177 104 1 22   | 191 117 44 94      | IIDP     | Redirect(4)   |
| 07 19 14 27 00 1                            | 1965   | ! AnnCon | 193 191 9 124  | 141 83 202 208     | TCP      | ! Detect(3)   |
| 01.10 11.27.00                              | 1003   | г прреол | 100 60 76 51   | 1111.03.202.200    | TCMP     | Plock(10)     |
| 07 40 44 27 00 1                            | 1076   |          | 133.03.10.31   | 101 117 44 04      |          |               |
| 07.13 14.27.00 1                            | 1075   | т нррсон | 102 404 0 424  | 171.117.44.74      | UUF      |               |
| 07.13 14.27.00 1                            | 1071   | I FW     | 100.00.70.54   | 1141.03.202.200    | ICF      |               |
| 07.19 14:27:00 i                            | 1070   | i OPM    | 139.69.76.51   | i<br>104 447 44 04 | IUND     | i Kedirect(9) |
| 07.19 14:27:00 1                            | 1000   | i HppCon | 102 404 0 424  | 131.117.44.34      | UDP      | i Detect(2)   |
| 07.13 14:27:00 1                            | 1072   | 1 105    | 100.00.76.54   | 1141.03.202.200    | ICF      | i BIOCK(J)    |
| 07.13 14:27:00 1                            | 1075   | i Orn    | 137.07.70.31   | 104 447 44 04      | ICFIF    |               |
| 07.19 14:27:00 i                            | 1071   | i IW     | i77.109.1.22   | 191.117.44.94      | UUP      | i Hiert(10)   |
| .07.19 14:27:00 1                           | 1070   | i UPN    | 193.191.9.124  |                    | TUP      | Redirect(9)   |
| .07.19 14:27:00 1                           | 1065   | FW       | 139.69.76.51   | 131.108.189.17     | ICHP     | i Detect(2)   |
| .07.19 14:27:00 1                           | 1072   | I UPN    | 177.104.1.22   |                    | UDP      | Block(6)      |
| .07.19 14:27:00 1                           | 1079   | i FW     | 193.191.9.124  | 1141.83.202.208    | TCP      | Allow(10)     |
| .07.19 14:27:00 1                           | 1071   | l AppCon | 139.69.76.51   | 131.108.189.17     | ICMP     | Alert(Z)      |
| 07.19 14:27:00                              | 1070   | i FW     | 177.104.1.22   | 191.117.44.94      | UDP      | Redirect(5)   |
| 07.19 14:27:00                              | 1065   | I IDS    | 193.191.9.124  | 1141.83.202.208    | TCP      | i Detect(3)   |
| 07.19 14:27:00                              | 1072   | IDS      | 139.69.76.51   | 131.108.189.17     | ICMP     | Block(9)      |
| 07.19 14:27:00                              | 1079   | l AppCon | 177.104.1.22   | 191.117.44.94      | UDP      | Allow(6)      |
| .07.19 14:27:00                             | 1071   | T UPN    | 193.191.9.124  |                    | TCP      | Alert(4)      |
| .07.19 14:27:00                             | 1070   | l AppCon | 139.69.76.51   | 131.108.189.17     | ICMP     | Redirect(3)   |
| 07.19 14:27:00                              | 1065   | FW       | 177.104.1.22   | 191.117.44.94      | UDP      | l Detect      |
| .07.19 14:27:00                             | 1072   | l AppCon | 193.191.9.124  | 141.83.202.208     | TCP      | i Block(8)    |
| 07.19 14:27:00                              | 1079   | IDS      | 139.69.76.51   | 131.108.189.17     | ICMP     | Alert(6)      |
| .07.19 14:27:00                             | 1071   | l AppCon | 177.104.1.22   | 191.117.44.94      | UDP      | Alert(10)     |
| .07.19 14:27:00                             | 1070   | I IDS    | 193.191.9.124  | 1141.83.202.208    | TCP      | Redirect(2)   |
| .07.19 14:27:00                             | 1065   | I IDS    | 139.69.76.51   | 131.108.189.17     | ICMP     | Detect(4)     |
| 07.19 14:27:00                              | 1072   | I IDS    | 177.104.1.22   | 191.117.44.94      | UDP      | l Block       |
| 07.19 14:27:00                              | 1079   | I IDS    | 193.191.9.124  | 1141.83.202.208    | TCP      | Alert(1)      |
| 07.19 14:27:00                              | 1071   | l AppCon | 139.69.76.51   | 131.108.189.17     | ICMP     | Alert(10)     |
| 07.19 14:27:00                              | 1070   | l AppCon | 177.104.1.22   | 191.117.44.94      | UDP      | Redirect(10)  |

This dialog box contains the list of all events saved in the log.

The table heading contains a number of events per a certain time period (default time period is 10 seconds). Same events logged at the same time are displayed as one record.

Each event has the following parameters:

- Date/time;
- Node;
- Component;
- Source;
- Destination;
- Protocol;
- Action.

To move through the list, use the following keys: <↑ >, <↓ >, <**Page Down**>, <**Page up**>, <**Home**>. To refresh the list, press <**F5**>.

To return to the **Logs** menu, press **<Esc>**.

#### To view detailed information about an event:

1. Select the required event and press <Enter>.

The **Details for selected event** menu appears.

| Details for selected event |                                    |  |  |
|----------------------------|------------------------------------|--|--|
| Date/time:                 | 02.07.19, 14:27:00.774             |  |  |
| Security Gateway time:     | 02.07.19, 14:27:00.774 (UTC+03:00) |  |  |
| Node:                      | 1070                               |  |  |
| Action:                    | Redirect                           |  |  |
| Source address:            | 77.104.1.22                        |  |  |
| Source port:               | 6533                               |  |  |
| Destination address:       | 91.117.44.94                       |  |  |
| Destination port:          | 211                                |  |  |
| Destination domain:        | site1.testers.com                  |  |  |
| Component:                 | FW                                 |  |  |
| Repeat count:              | 4                                  |  |  |
| Protocol:                  | UDP (Any)                          |  |  |
| Rule:                      | 18                                 |  |  |

The detailed information includes the following:

- Source address;
- Source port;

- Destination address;
- Destination port;
- Protocol;
- Class;
- Signature ID;
- Signature description.
- 2. To return to the View network security log dialog box, press either <Enter> or <Esc>.

#### To search an event by signature:

1. Press <F7>.

The **Search** dialog box appears as in the figure below.

| Search |  |  |  |  |
|--------|--|--|--|--|
| String |  |  |  |  |

Enter the required signature text and press **<Enter>**.

The search by the required signature text starts. The search is performed down the list starting from the selected string.

The first event that matches the searched text will be selected.

- To continue searching for events with the specified signature text, press <F8>. You can also return to the previously found event. To do so, press <F6>.
- To change the searched text, press <F7>, enter the new signature text and press <Enter>.
   The search begins down the list starting from the selected string.

To change the search direction, press **<F8>**.

#### Filter the network security log

To see required events in the **View system log** dialog box, use a filter that can be configured using the following parameters:

- Date/time;
- Security Gateway ID;
- Component.

#### Note.

We recommend you use filtering by Security Gateway ID to view the Security Management Server log.

#### To configure a filter:

1. In the View network security log dialog box, press <F4>.

The **Filter** menu appears as in the figure below.

| Filter                                      |   |
|---------------------------------------------|---|
| <mark>Date∕time</mark><br>Node<br>Component | • |
| Apply                                       |   |

- 2. Select the required parameter, press <Enter> and set the required value.
  - To configure filtering by date and time, set the start and the end of a time period as in the figure below.

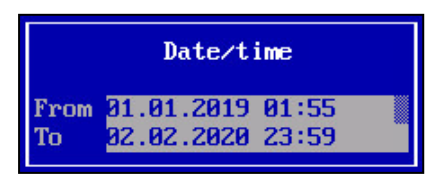

Note.

To move through text boxes, use  $<\uparrow >, <\downarrow >$ .

• To configure filtering by Security Gateway ID, enter the ID or several IDs using comma (,).

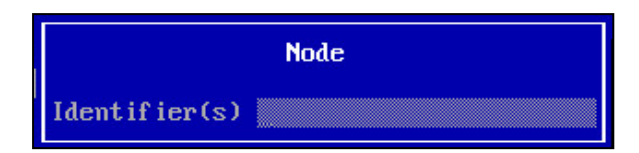

 To configure filtering by Security Gateway components, select the required subsystems in the list by pressing **<Space>**.

| Component |                                                     |
|-----------|-----------------------------------------------------|
|           | I IDS<br>I UPN<br>I FW<br>I AF<br>I AppCon<br>I NBA |

#### 3. Press <Enter>.

You are returned to the **Filter** menu.

#### Note.

After you configure filtering by one parameter, you can also configure another. To do so, repeat steps 2 and 3.

#### 4. Select Apply and press <Enter>.

The list of events contains only those messages that match the filtering parameters.

5. To refresh the list, press <F5>.

#### Attention!

To disable filtering, reset filtering parameters.

#### To reset filtering parameters:

- 1. In the Filter menu, select Reset.
- 2. Press <Enter>.

### Management log

To view a log:

In the Logs menu, select View management log and press <Enter>.
 The View management log dialog box appears.

| Date/time         I           7.86.19         13:36:51         I           7.86.19         13:32:59         I           7.86.19         13:22:59         I           7.86.19         13:22:59         I           7.86.19         13:22:59         I           7.86.19         13:22:58         I           7.86.19         13:22:54         I           7.86.19         13:22:24         I           7.86.19         13:22:24         I           7.86.19         13:22:36         I           7.86.19         13:22:36         I           7.86.19         13:22:44         I           7.86.19         13:22:46         I           7.86.19         13:22:46         I           7.86.19         13:22:46         I           7.86.19         13:22:41         I           7.86.19         13:22:41         I           7.86.19         13:22:43         I           7.86.19         13:22:43         I           7.86.19         13:22:43         I           7.86.19         13:22:12         I                                                                                                    | Node<br>19<br>19<br>10<br>10<br>10<br>10<br>10<br>10<br>10<br>10 | View management         log           i Host         i Subject           i node-18.domain         superuser           i mode-18.domain         superuser           i mode-18.domain         superuser           i mode-18.domain         admin           i mode-18.domain         admin           i mode-18.domain         i admin | I Category and message         I [1] Administration: View management log         I [1] Administration: View metwork security log         I [1] Administration: View system log         I [1] Administration: View system log         I [1] [1] [1] [1] [1] [1] [1] [1] [1] [1]                                                                                                    |
|----------------------------------------------------------------------------------------------------|------------------------------------------------------------------|----------------------------------------------------------------------------------------------------|----------------------------------------------------------------------------------------------------|
| Date×time         I           7.06.19         13:36:51         1           7.06.19         13:38:40         1           7.06.19         13:28:59         1           7.06.19         13:25:59         1           7.06.19         13:25:55         1           7.06.19         13:25:55         1           7.06.19         13:25:54         1           7.06.19         13:25:26         1           7.06.19         13:25:28         1           7.06.19         13:25:28         1           7.06.19         13:23:40         1           7.06.19         13:23:44         1           7.06.19         13:23:44         1           7.06.19         13:23:44         1           7.06.19         13:23:44         1           7.06.19         13:23:44         1           7.06.19         13:23:41         1           7.06.19         13:22:41         1           7.06.19         13:22:43         1           7.06.19         13:22:43         1           7.06.19         13:22:43         1           7.06.19         13:22:43         1                                                                                                    | Node<br>18<br>19<br>19<br>19<br>10<br>10<br>18<br>19<br>19<br>19 | I Host I Subject<br>I mode-10.domain i superuser<br>I mode-10.domain i superuser<br>I mode-10.domain i superuser<br>I mode-10.domain i admin<br>I mode-10.domain i admin<br>I mode-10.domain i                                                                                                    | i Category and message<br>I [1] Administration: View management log<br>I [1] Administration: View network security log<br>I [1] Administration: View system log<br>I [1] Management: Administrator executed login. Result                                                                                                    |
| 7, 86, 19, 13; 36; 51, 1<br>7, 86, 19, 13; 38; 48, 1<br>7, 86, 19, 13; 25; 59, 1<br>7, 86, 19, 13; 25; 59, 1<br>7, 86, 19, 13; 25; 59, 1<br>7, 86, 19, 13; 25; 54, 1<br>7, 86, 19, 13; 25; 24, 1<br>7, 86, 19, 13; 25; 24, 1<br>7, 86, 19, 13; 25; 24, 1<br>7, 86, 19, 13; 22; 24, 1<br>7, 86, 19, 13; 23; 34, 6<br>7, 86, 19, 13; 23; 34, 6<br>7, 86, 19, 13; 23; 34, 4<br>7, 86, 19, 13; 23; 34, 4<br>7, 86, 19, 13; 23; 34, 4<br>7, 86, 19, 13; 23; 34, 4<br>7, 86, 19, 13; 23; 34, 4<br>7, 86, 19, 13; 23; 34, 4<br>7, 86, 19, 13; 22; 34, 4<br>7, 86, 19, 13; 22; 34, 4<br>7, 86, 19, 14, 19, 14, 14, 14, 14, 14, 14, 14, 14, 14, 14 | 10<br>10<br>10<br>10<br>10<br>10<br>10<br>10<br>10               | <pre>i node-18.domain; superuser i node-18.domain; superuser i node-18.domain; superuser i node-18.domain; admin i node-18.domain; admin i node-18.domain;</pre>                                                                                                    | : [1] Administration: View management log<br>[ [1] Administration: View network security log<br>[ [1] Administration: View system log<br>[ [1] Management: Administrator executed login. Result                                                                                                    |
| $\begin{array}{c} 7, 86, 19 \\ 31, 227; 12 \\ 7, 86, 19 \\ 31, 227; 12 \\ 7, 86, 19 \\ 31, 225; 59 \\ 7, 86, 19 \\ 31, 225; 58 \\ 7, 86, 19 \\ 31, 225; 58 \\ 7, 86, 19 \\ 31, 225; 36 \\ 7, 86, 19 \\ 31, 225; 36 \\ 7, 86, 19 \\ 31, 225; 36 \\ 7, 86, 19 \\ 31, 225; 36 \\ 7, 86, 19 \\ 31, 225; 36 \\ 7, 86, 19 \\ 31, 223; 36 \\ 16 \\ 7, 86, 19 \\ 31, 223; 36 \\ 16 \\ 7, 86, 19 \\ 31, 223; 46 \\ 16 \\ 7, 86, 19 \\ 31, 223; 46 \\ 16 \\ 7, 86, 19 \\ 31, 223; 46 \\ 16 \\ 7, 86, 19 \\ 31, 223; 44 \\ 17, 86, 19 \\ 31, 223; 44 \\ 17, 86, 19 \\ 31, 223; 41 \\ 18 \\ 7, 86, 19 \\ 31, 223; 41 \\ 18 \\ 18 \\ 18 \\ 18 \\ 18 \\ 18 \\ 18 \\$                                                                                                    | 10<br>10<br>10<br>10<br>10<br>10<br>10<br>10                     | I node-10.domain I superuser<br>I node-10.domain I superuser<br>I node-10.domain I admin<br>I node-10.domain I admin<br>I node-10.domain I                                                                                                    | [1] Administration: View network security log<br>  [1] Administration: View system log<br>  [1] Management: Administrator executed login. Result                                                                                                    |
| $\begin{array}{c} 7. \ 66. \ 19 \ 13:22:12 \\ 7. \ 66. \ 19 \ 13:25:59 \\ 7. \ 66. \ 19 \ 13:25:59 \\ 7. \ 66. \ 19 \ 13:25:59 \\ 7. \ 66. \ 19 \ 13:25:36 \\ 7. \ 66. \ 19 \ 13:25:36 \\ 7. \ 66. \ 19 \ 13:25:28 \\ 7. \ 66. \ 19 \ 13:25:28 \\ 7. \ 66. \ 19 \ 13:22:36 \\ 7. \ 66. \ 19 \ 13:22:36 \\ 7. \ 66. \ 19 \ 13:22:36 \\ 7. \ 66. \ 19 \ 13:22:36 \\ 7. \ 66. \ 19 \ 13:22:34 \\ 7. \ 66. \ 19 \ 13:22:34 \\ 7. \ 66. \ 10 \ 13:22:34 \\ 7. \ 66. \ 10 \ 13:22:34 \\ 7. \ 66. \ 7. \ 7. \ 7. \ 7. \ 7. \ 7. $                                                                                                    | 10<br>10<br>10<br>10<br>10<br>10<br>10                           | i node-10.domain i superuser<br>i node-10.domain i admin<br>i node-10.domain i admin<br>i node-10.domain i                                                                                                    | [1] Administration: View system log<br>  [1] Management: Administrator executed login. Result                                                                                                    |
| $\begin{array}{c} 7, 86, 19 \\ 3125; 59 \\ 7, 86, 19 \\ 3125; 55 \\ 7, 86, 19 \\ 3125; 55 \\ 7, 86, 19 \\ 3125; 54 \\ 7, 86, 19 \\ 3125; 54 \\ 7, 86, 19 \\ 3125; 22 \\ 10 \\ 10 \\ 10 \\ 10 \\ 10 \\ 10 \\ 10 \\$                                                                                                    | 10<br>10<br>10<br>10<br>10<br>10                                 | node-10.domain   admin<br>  node-10.domain   admin<br>  node-10.domain                                                                                                    | [1] Management: Administrator executed login. Result                                                                                                    |
| 7, 86, 19, 13;25;59,<br>7, 86, 19, 13;25;46,<br>7, 86, 19, 13;25;46,<br>7, 86, 19, 13;25;46,<br>7, 86, 19, 13;25;27,<br>7, 86, 19, 13;25;28,<br>7, 86, 19, 13;25;28,<br>7, 86, 19, 13;23;46,<br>7, 86, 19, 13;23;44,<br>7, 86, 19, 13;23;44,<br>7, 86, 19, 13;23;44,<br>7, 86, 19, 13;23;44,<br>7, 86, 19, 13;23;44,<br>7, 86, 19, 13;22;24,<br>7, 86, 19, 13;22;24,<br>7, 86, 19, 13;22;24,<br>7, 86, 19, 13;22;24,                                                                                                    | 10<br>10<br>10<br>10<br>10                                       | node-10.domain   admin<br>  node-10.domain                                                                                                    |                                                                                                    |
| 7.46.19 13:25:58 +<br>7.46.19 13:25:44 +<br>7.46.19 13:25:44 +<br>7.46.19 13:25:28 +<br>7.46.19 13:25:28 +<br>7.46.19 13:25:28 +<br>7.46.19 13:23:58 +<br>7.46.19 13:23:44 +<br>7.46.19 13:23:44 +<br>7.46.19 13:23:44 +<br>7.46.19 13:23:43 +<br>7.46.19 13:22:42 +<br>7.46.19 13:22:42 +                                                                                                    | 10<br>10<br>10<br>10                                             | node-10.domain                                                                                                    | i III management: Administrator executed login. Result                                                                                                    |
| 7.86.19 13:25:46  <br>7.86.19 13:25:44  <br>7.86.19 13:25:28  <br>7.86.19 13:25:28  <br>7.86.19 13:23:28  <br>7.86.19 13:23:46  <br>7.86.19 13:23:44  <br>7.86.19 13:23:44  <br>7.86.19 13:23:44  <br>7.86.19 13:23:42  <br>7.86.19 13:22:42  <br>7.86.19 13:22:42                                                                                                    | 10<br>10<br>10                                                   | 1                                                                                                    | [I] Administration: Log in                                                                                                    |
| 7.86.19 13:25:44 ;<br>7.86.19 13:25:28 ;<br>7.86.19 13:25:28 ;<br>7.86.19 13:25:28 ;<br>7.86.19 13:23:58 ;<br>7.86.19 13:23:46 ;<br>7.86.19 13:23:44 ;<br>7.86.19 13:23:44 ;<br>7.86.19 13:22:44 ;<br>7.86.19 13:22:21 ;                                                                                                    | 10<br>19                                                         | i node-10.domain i admin                                                                                                    | [1] Management: Administrator executed Acquiring con                                                                                                    |
| 7.06.19         13:25:28         1           7.06.19         13:25:28         1           7.06.19         13:23:50         1           7.06.19         13:23:46         1           7.06.19         13:23:44         1           7.06.19         13:23:44         1           7.06.19         13:23:44         1           7.06.19         13:23:44         1           7.06.19         13:23:44         1           7.06.19         13:23:24         1           7.06.19         13:23:44         1           7.06.19         13:23:42         1           7.06.19         13:23:42         1           7.06.19         13:22:21         1                                                                                                    | 10                                                               | node-10.domain   admin                                                                                                    | [1] Management: Administrator executed login. Result                                                                                                    |
| 7.06.19 13:25:28  <br>7.06.19 13:23:50  <br>7.06.19 13:23:46  <br>7.06.19 13:23:44  <br>7.06.19 13:23:44  <br>7.06.19 13:23:43  <br>7.06.19 13:22:24  <br>7.06.19 13:22:22                                                                                                    |                                                                  | node-10.domain   admin                                                                                                    | [1] Management: Administrator executed login. Result                                                                                                    |
| 7.06.19 13:23:50  <br>7.06.19 13:23:46  <br>7.06.19 13:23:44  <br>7.06.19 13:23:44  <br>7.06.19 13:23:43  <br>7.06.19 13:22:43  <br>7.06.19 13:22:24  <br>7.06.19 13:22:12                                                                                                    | 10                                                               | node-10.domain   admin                                                                                                    | [1] Management: Administrator executed logout, Resul                                                                                                    |
| 7.06.19 13:23:46  <br>7.06.19 13:23:44  <br>7.06.19 13:23:44  <br>7.06.19 13:23:44  <br>7.06.19 13:23:43  <br>7.06.19 13:22:24  <br>7.06.19 13:22:12                                                                                                    | 19                                                               | 1 node-10.domain 1 superuser                                                                                                    | []] Administration: View sustem log                                                                                                    |
| 7.06.19 13:23:44  <br>7.06.19 13:23:44  <br>7.06.19 13:23:44  <br>7.06.19 13:23:43  <br>7.06.19 13:22:24  <br>7.06.19 13:22:12                                                                                                    | 10                                                               | node-10 domain   admin                                                                                                    | [1] Management: Administrator executed Acquiring con                                                                                                    |
| 7.06.19 13:23:44  <br>7.06.19 13:23:43  <br>7.06.19 13:22:24  <br>7.06.19 13:22:24  <br>7.06.19 13:22:12                                                                                                    | 10                                                               | node-10.domain.   admin                                                                                                    | [1] Management: Administrator executed login. Result                                                                                                    |
| 7.06.19 13:23:43  <br>7.06.19 13:22:24  <br>7.06.19 13:22:12                                                                                                    | 10                                                               | node-10.domain   admin                                                                                                    | [ []] Management: Administrator executed login. Result                                                                                                    |
| 7.06.19 13:22:24  <br>7.06.19 13:22:12                                                                                                    | 10                                                               | node-10 domain                                                                                                    | [1] Administration: Log in                                                                                                    |
| 7.06.19 13:22:12                                                                                                    | 10                                                               | node-10 domain   admin                                                                                                    | [1] Management: Administrator executed Acquiring con                                                                                                    |
| 1.00.13 13.66.16 1                                                                                                    | 10                                                               | node-10 domain   admin                                                                                                    | III Management: Administrator executed login Result                                                                                                    |
| 7 86 19 13:21:52 1                                                                                                    | 10                                                               | pode-10 domain damin                                                                                                    | ! [1] Management: Administrator executed logout Resul                                                                                                    |
| 7 96 19 13 17 49                                                                                                    | 1                                                                | ! SG-1 domain-10 ! superuser                                                                                                    | ! [1] Administration: Sustem time                                                                                                    |
| 7 96 19 13 17 37 1                                                                                                    | 1                                                                | SG-1 domain-10 superuser                                                                                                    | ! [1] Administration: Change node settings                                                                                                    |
| 7 96 19 12 17 24 1                                                                                                    | 10                                                               | hada 19 domain lounonucon                                                                                                    | I III Administration: User suptem log                                                                                                    |
| 7 96 19 12 14 16 1                                                                                                    | 10                                                               | houe-10. domain ladmin                                                                                                    | I III Huministration. View system by                                                                                                    |
| 7 06 49 42 44 44                                                                                                    | 10                                                               | i nuac-10.aumain i aamin                                                                                                    | I III Management: Administrator executed legin Peould                                                                                                    |
| 7 06 10 12 13 14 14 1                                                                                                    | 10                                                               | i nuac-10.aumain i aamin                                                                                                    | III Management: Administrator executed login. Result                                                                                                    |
| 7.00.13 13.11.11 1                                                                                                    | 10                                                               | i nuac-10.aumain i aamin                                                                                                    | I III nanayement, naministrator executed login, nesult                                                                                                    |
| 7.00.17 13.14.12 1                                                                                                    | 10                                                               | i nuae-10.aumain i                                                                                                    | i LIJ Haministration: Loy in                                                                                                    |
| 7.00.15 11.43.13 1                                                                                                    | 10                                                               | 1 1000-10.00ma11 1 admin                                                                                                    | 1 III ranayement, Haministrator executed Hequiring con                                                                                                    |
| 7.06.19 11:43:11 i                                                                                                    | 10                                                               | i node-10.domain i admin                                                                                                    | i III management: Haministrator executed login. Result                                                                                                    |
| 7.06.19 11:43:01 1                                                                                                    | 10                                                               | i node-10.domain i admin                                                                                                    | i III management: Haministrator executed logout, Resul                                                                                                    |
| 7.06.19 11:43:01 1                                                                                                    | 10                                                               | i node-10.domain i admin                                                                                                    | i III Management: Administrator executed Unlocking con                                                                                                    |
| 7.06.19 11:43:00 1                                                                                                    | 10                                                               | i node-10.domain i admin                                                                                                    | i III Management: Administrator executed Creating modu                                                                                                    |
| 7.06.19 11:43:00 1                                                                                                    | 10                                                               | i node-10.domain i admin                                                                                                    | i III Management: Administrator executed Saving config                                                                                                    |
| 7.06.19 11:42:59                                                                                                    | 10                                                               | i node-10.domain i admin                                                                                                    | i III Management: Administrator added LDAP profile Use                                                                                                    |
| 7.06.19 11:42:59                                                                                                    | 10                                                               | i node-10.domain i admin                                                                                                    | i III Management: Administrator added Firewall rule la                                                                                                    |
| 7.06.19 11:42:59                                                                                                    | 10                                                               | node-10.domain   admin                                                                                                    | III Management: Administrator added Firewall rule                                                                                                    |
| 7.06.19 11:42:59                                                                                                    | 10                                                               | node-10.domain   admin                                                                                                    | III Management: Administrator added Firewall rule                                                                                                    |
| 7.06.19 11:42:59                                                                                                    | 10                                                               | node-10.domain   admin                                                                                                    | [1] Management: Administrator added Firewall rule F                                                                                                    |
| 7.06.19 11:42:59                                                                                                    | 10                                                               | i node-10.domain i admin                                                                                                    | i III Management: Administrator added Firewall rule F                                                                                                    |
| 7.06.19 11:42:59                                                                                                    | 10                                                               | i node-10.domain i admin                                                                                                    | i III Management: Administrator added Firewall rule F                                                                                                    |
| 7.06.19 11:42:59                                                                                                    | 10                                                               | ¦ node-10.domain ¦ admin                                                                                                    | III Management: Administrator added Net object 1.1.1                                                                                                    |
| 7.06.19 11:42:59                                                                                                    | 10                                                               | node-10.domain   admin                                                                                                    | [1] Management: Administrator added Net object 30.1.                                                                                                    |
|                                                                                                    |                                                                  |                                                                                                    | The second second |

This dialog box contains the list of all events saved in the log.

Each event has the following parameters:

- Date/time;
- Security Gateway;
- Host;
- Subject;
- Category and message.

To move through the list, use the following keys: <↑ >, <↓ >, <**Page Down**>, <**Page up**>, <**Home**>. To refresh the list, press <**F5**>.

To return to the **Logs** menu, press **<Esc>**.

#### To view detailed information about an event:

1. Select the required event and press <Enter>.

The Details for selected event menu appears.

|                        | Details for selected event                      |
|------------------------|-------------------------------------------------|
| Date/time:             | 17.06.19, 13:25:59.698                          |
| Security Gateway time: | 17.06.19, 13:25:59.698 (UTC+00:00)              |
| Host:                  | node-10.domain-10                               |
| Device ID:             | 10                                              |
| Severity:              | Information                                     |
| Subject:               | admin                                           |
| Category:              | Management                                      |
| Administrator executed | login. Result: successfully. Source: 127.0.0.1. |

The detailed information includes the following:

- Device ID;
- Severity;
- Full text of a message.
- 2. To return to the View management log dialog box, press <Esc>.

#### To search an event by text:

1. Press <F7>.

The **Search** dialog box appears as in the figure below.

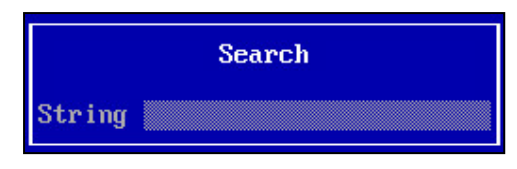

Enter the required text and press **<Enter>**.

The search by the required text starts. The search is performed down the list starting from the selected string. The first event that matches the searched text will be selected.

2. To continue searching for events with the specified text, press **<F8>**. You can also return to the previously found event. To do so, press **<F6>**.

 To change the searched text, press <F7>, enter the new text and press <Enter>. The search begins down the list starting from the selected string. To change the search direction, press <F8>.

#### Filter the management log

To see required events in the **View management log** dialog box, use a filter that can be configured using the following parameters:

- Date/time;
- Host event source;
- Subject;
- Category;
- Severity;
- Message.

#### To configure a filter:

1. In the View management log dialog box, press <F4>.

The **Filter** menu appears as in the figure below.

|                                                                | Filter |  |
|----------------------------------------------------------------|--------|--|
| Date∕time<br>Host<br>Subject<br>Category<br>Severity<br>Action |        |  |
| Apply<br>Reset                                                 |        |  |

- 2. Select the required parameter, press **<Enter>** and set the required value.
  - To configure filtering by date and time, set the start and the end of a time period as in the figure below.

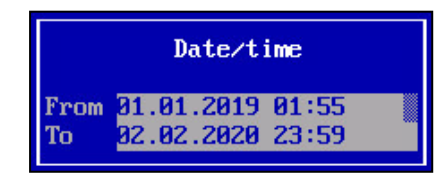

#### Note.

To move through text boxes, use  $<\uparrow>$ ,  $<\downarrow>$ .

• To configure filtering by hostname, enter the hostname or its part. You can use this filter to view Security Management Server logs that contain events from different Security Gateways.

| Host |  |  |  |  |
|------|--|--|--|--|
| Name |  |  |  |  |

• To configure filtering by hostname, enter the subject name or its part.

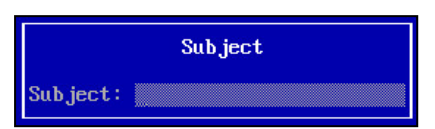

• To configure filtering by category, select the required categories by pressing **<Space>**.

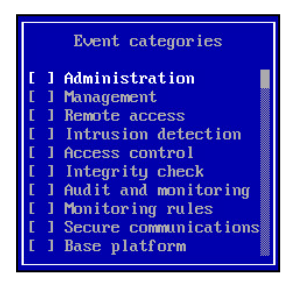

• To configure filtering by severity, select the required severity levels by pressing **<Space>**.

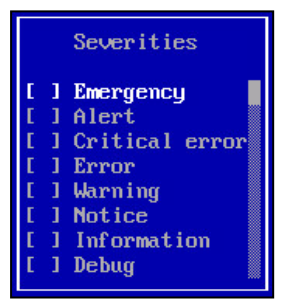

#### 3. Press <Enter>

You are returned to the **Filter** menu.

#### Note.

After you configure filtering by one parameter, you can also configure another. To do so, repeat steps 2 and 3.

#### 4. Select Apply and press <Enter>.

The list of events contains only those messages that match the filtering parameters.

5. To refresh the list, press <F5>.

Attention! To disable filtering, reset filtering parameters.

#### To reset filtering parameters:

- 1. In the Filter menu, select Reset.
- 2. Press <Enter>.

# **Export logs**

You can export logs to an external drive using the local menu. Logs are saved to a USB drive in the **TXT** and **CSV** formats.

#### To export a log:

- 1. In the Logs menu, select the required log and press <Enter>.
- **2.** If necessary, use log filtering.
- 3. Press <F2>.

The **File format** dialog box appears as in the figure below.

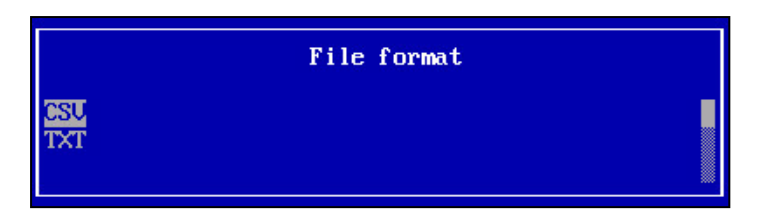

- Select the required format and press <Enter>.
   You receive the Insert USB Flash drive message.
- Insert an external drive and press < Enter>.
   Logs are exporting to the external drive. When the procedure is finished, you receive the Success message.

**6.** Remove the external drive and press **<Enter>**.

You are returned to the list of events.

# **Clear logs**

Logs can be cleared automatically, on schedule, fully, or by a specified time period. Automatic and scheduled clearing is configured using the Configuration Manager (see p. **53**). To clear logs fully or by a specified time period, use the local menu (see below).

### To clear a log:

1. In the Logs menu, select Clear logs and press <Enter>.

The **Choose log to clear** menu appears as in the figure below.

| Choose log to clear                                                              |  |
|----------------------------------------------------------------------------------|--|
| <mark>System log</mark><br>NS log<br>Management log<br>Back to the previous menu |  |

2. Select the required log and press <Enter>.

The menu appears as in the figure below.

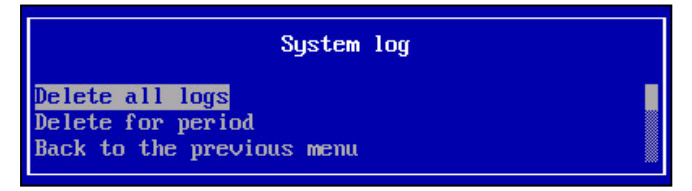

- 3. Select the required command and press <Enter>.
  - If you select **Delete all logs**, a dialog box asking you to confirm the procedure appears. Select **Yes** and press **<Enter>**.
  - Log clearing starts. When the procedure is finished, you receive the **Success** message.
  - If you select **Delete for period**, a dialog box appears as in the figure below.

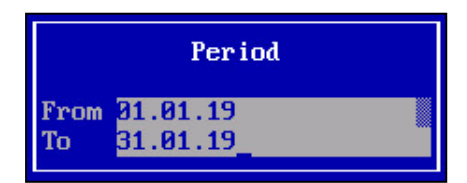

• set the start and the end of a time period and press **<Enter>**.

The dialog box prompting you to confirm the procedure appears as in the figure below.

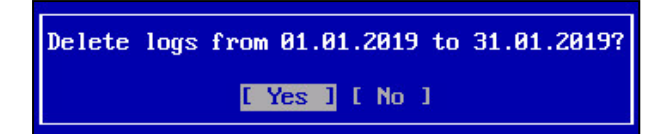

• Select **Yes** and press **<Enter>**.

Log clearing starts. When the procedure is finished, you receive the **Success** message.

4. Press <Enter>.

You are returned to the **Choose log to clear** menu.

Note.

To delete filtered events, go to the required logs, apply the required filter, and press <F12>.
# Appendix

## Install a CRL certificate

To install a CRL certificate on the Windows certificate store of the local computer, add the required snap-in and import a CRL file to trusted root certification authorities.

#### To add the Certificates snap-in using Microsoft Management Console:

- **1.** Click **<Win>+<R>**.
  - The Windows **Run** dialog box appears.
- 2. Enter mmc and press < Enter >.
  - Console Root appears as in the figure below.

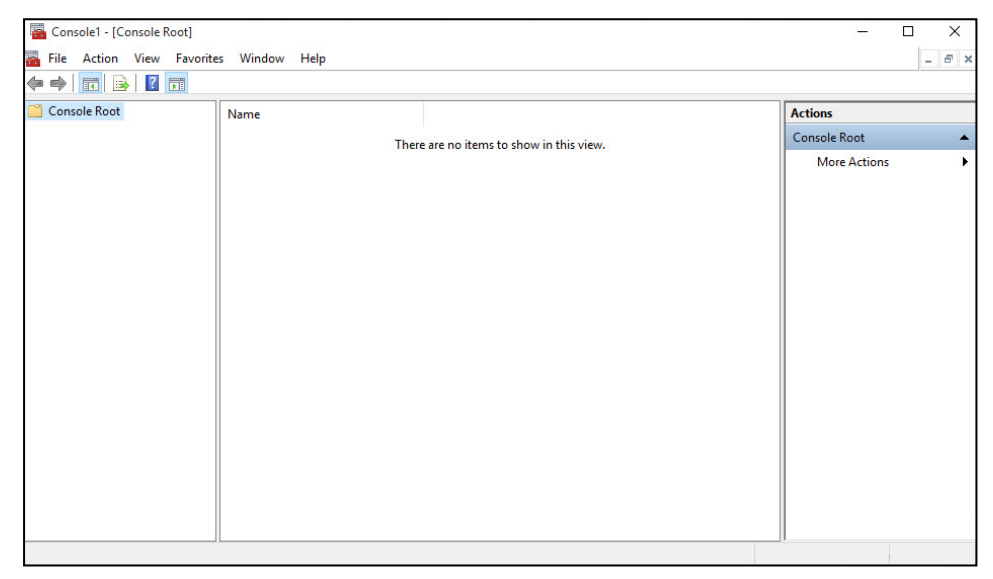

3. On the toolbar, click File and select Add/Remove Snap-in.

The Add or Remove Snap-ins dialog box appears.

| ilable shap-ins;          | Veedee        |   |       | Selected snap-ins: | Edit Extensions                                                                                                 |
|---------------------------|---------------|---|-------|--------------------|----------------------------------------------------------------------------------------------------|
| iap-in                    | veridor       |   |       |                    | Luit Extensions                                                                                                 |
| ActiveX Control           | Microsoft Cor |   |       | Add >              | Remove                                                                                                    |
| Authorization Manager     | Microsoft Cor |   |       |                    |                                                                                                    |
| <sup>P</sup> Certificates | Microsoft Cor |   |       |                    | the second second second second second second second second second second second second second second second se |
| Component Services        | Microsoft Cor |   |       |                    | Move Up                                                                                                    |
| Computer Managem          | Microsoft Cor |   |       |                    | Move Down                                                                                                    |
| Device Manager            | Microsoft Cor |   | Add > |                    | 101000111                                                                                                    |
| Disk Management           | Microsoft and |   |       |                    |                                                                                                    |
| Event Viewer              | Microsoft Cor |   |       |                    |                                                                                                    |
| Folder                    | Microsoft Cor |   |       |                    |                                                                                                    |
| Group Policy Object       | Microsoft Cor |   |       |                    |                                                                                                    |
| IP Security Monitor       | Microsoft Cor |   |       |                    |                                                                                                    |
| IP Security Policy M      | Microsoft Cor |   |       |                    |                                                                                                    |
| Link to Web Address       | Microsoft Cor | ~ |       |                    | Advanced                                                                                                    |
| cription:                 |               |   |       |                    |                                                                                                    |

4. In the list of available snap-ins, select **Certificates** and click **Add**.

The **Certificates snap-in** dialog box appears.

| Certificates snap-in                              |        |        | ×      |
|---------------------------------------------------|--------|--------|--------|
| This snap-in will always manage certificates for: |        |        |        |
| O My user account                                 |        |        |        |
| O Service account                                 |        |        |        |
| Computer account                                  |        |        |        |
|                                                   |        |        |        |
|                                                   |        |        |        |
|                                                   |        |        |        |
|                                                   |        |        |        |
|                                                   |        |        |        |
|                                                   |        |        |        |
|                                                   |        |        |        |
|                                                   |        |        |        |
|                                                   |        |        |        |
|                                                   |        |        | _      |
|                                                   | < Back | Next > | Cancel |

- 5. In the Certificates snap-ins dialog box, select Computer account and click Next.
- 6. In the Select computer dialog box, click Finish.
- 7. In the Add or Remove Snap-ins dialog box, click OK.
- 8. To view the certificate stores of the computer, double-click Certificates (Local Computer) in Console Root.
- 9. In the File menu, select Save as, specify the directory to save other CRL files imports and click Save.

#### To import a CRL file:

- 1. Open Console Root and expand the Certificates tree of the computer.
- 2. Right-click Trusted Root Certification Authorities.

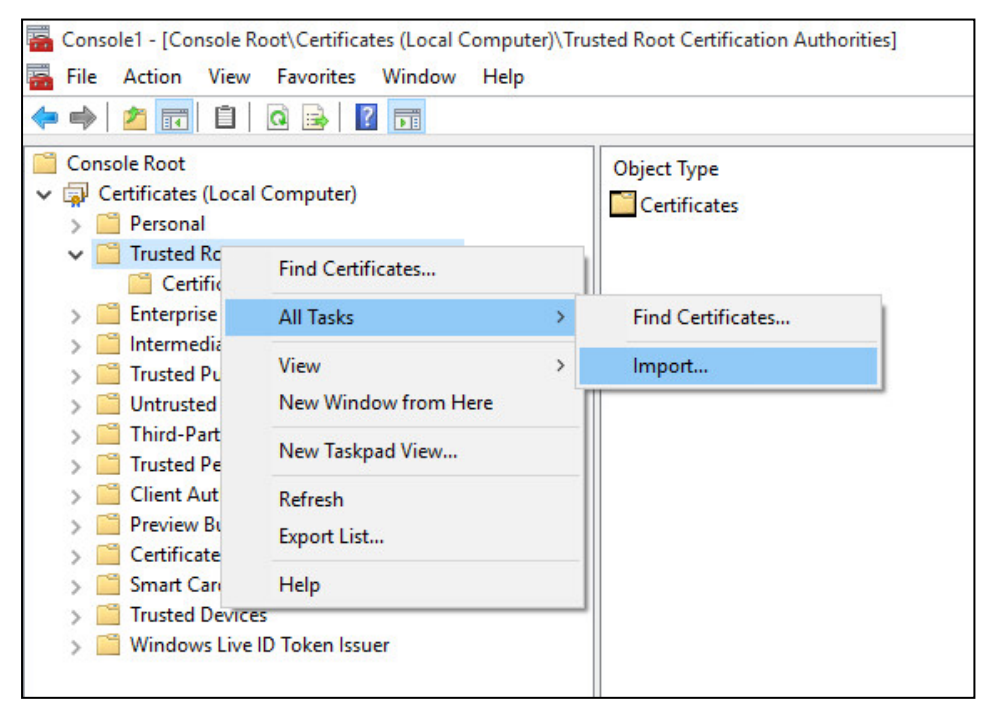

**3.** Select **All tasks**, then click **Import**. The Certificate Import Wizard appears.

Continent Enterprise Firewall. Version 4. Administrator guide. Monitoring and Audit

- 4. Click Next, then click Browse....
- 5. In File Explorer, specify a file type and a path to the file.
- 6. Select the required file and click **Open**.
- 7. In the Certificate Import Wizard, click Next.
- 8. In the **Certificate Store** dialog box of the Certificate Import Wizard, select **Trusted Root Certification Authorities** and click **Next**.
- 9. In the Certificate Import Wizard, click Finish.

### **Configure widgets for VPN and Access Server**

Widgets for VPN and Access Server display the state of the respective components on the Security Gateway.

#### To add a widget:

- 1. On the main page, on the navigation panel, click Monitoring dashboard.
- 2. Select the required tab or create one.
- 3. At the top of the Main dashboard page, click Edit.

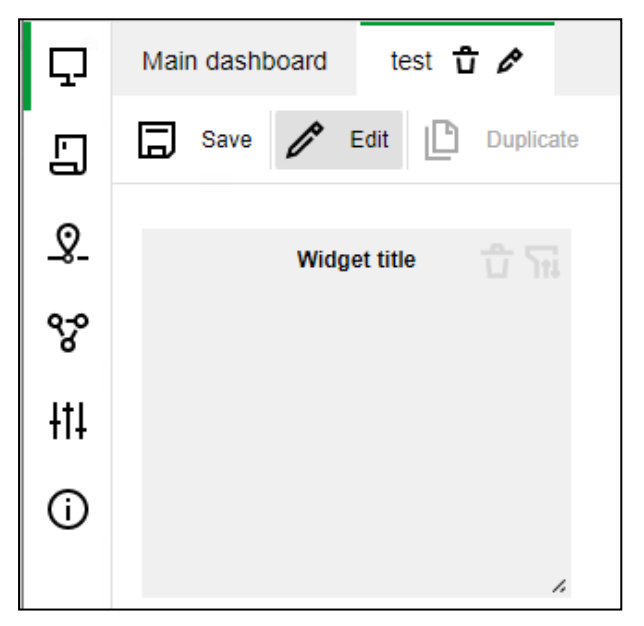

The monitoring dashboard is in the **Edit** mode.

4. To add a new widget, click Add widget.A widget template appears as in the figure below.

| Widget title | ជិ ក្រ |
|--------------|--------|
|              |        |
|              | 1.     |

5. To configure a widget, click in the top right corner.
The Editing Widget title dialog box appears.

| Editing Widg | et title     | × |
|--------------|--------------|---|
| Title        | Widget title |   |
| Widget type  | Select       | ~ |

6. In the Editing Widget title dialog box, specify the following parameters:

| Parameter   | Contents                                                                                      |
|-------------|-----------------------------------------------------------------------------------------------|
| Title       | Widget title. It is specified by a user and is displayed in the top left corner of the widget |
| Widget type | Table                                                                                         |
| Info type   | Data                                                                                          |
| Info source | VPN or Access Server                                                                          |
| Page size   | The number of rows displayed on a single widget page. By default, it is 25                    |

**7.** Select the required tunnels. To select all the tunnels and Access Servers, select the check box next to the search bar. To find the required tunnel, use the search bar.

Note.

If you select the check box net to the search bar, all the tunnels and Access Servers added will be automatically displayed in the widget.

- For the Access Server widget in the Show drop-down list, select the required value. If you select All servers, all the Access Servers are displayed; if you select Active only, only active Access Servers are displayed.
- **9.** To save widget configuration, click **Apply**.
- 10. When you have added all the required widgets, click **Save**.
  - The dashboard configuration is saved.
- 11. To exit the Edit mode, click Edit again.

## **VPN** widget

The **VPN** widget is a table with the list of tunnels selected in **Settings**. The table columns display the following information:

| Parameter      | Description                                                                                                    |
|----------------|----------------------------------------------------------------------------------------------------|
| Tunnel state   | Displays a tunnel state via green or red indicators. The green indicator — a tunnel is active, the red one — a tunnel is not available             |
| Tunnel name    | A tunnel name is formed from IDs of the Security Gateways connected by this tunnel                                                                 |
| Tunnel counter | The counter of active and unavailable tunnels. The green part displays the number of active tunnels, the gray one — the number of unavailable ones |
| Download speed | In bits per second. It is the lowest value of the download speed on one Security Gateway and the upload speed on another Security Gateway          |
| Upload speed   | In bits per second. It is the lowest value of the upload speed on one Security Gateway and the download speed on another Security Gateway          |

### **Access Server widget**

The Access Server widget consists of a table with the list of Access Servers and the **User sessions** button. The columns of the table display the following information:

| Parameter             | Description                                                                                                    |
|-----------------------|----------------------------------------------------------------------------------------------------|
| Access Server state   | Displays an Access Server state via green or red indicators. The green indicator — a server is active, the red one — a server is not available                                             |
| Access Server name    | The name of Security Gateway with an Access Server                                                                                                    |
| Access Server counter | The counter of active and unavailable Access Servers. The green part displays the number of active Access Servers, the gray one — the number of unavailable ones                           |
| Connected             | Displays active user sessions on an Access Server. The total number of user sessions for all the Access Servers selected while widget configuration is displayed next to the column header |
| Total                 | Displays the number of available licenses for an Access Server. The total number of available licenses for all Access Servers is displayed next to the column header                       |

#### To view details about user sessions:

• Click the **User sessions** button.

The **User sessions** dialog box contains the following information:

| Parameter     | Description                                                                                                    |
|---------------|----------------------------------------------------------------------------------------------------|
| Show          | A user session is displayed in two modes: <b>All servers</b> and <b>Servers of the widget</b> .<br>In <b>Servers of the widget</b> mode, only user sessions selected while widget<br>configuration are displayed. In <b>All servers</b> mode, all user sessions are displayed |
| Auto refresh  | Allows you to automatically refresh the list of user sessions. The list of user sessions is refreshed once per five seconds                                                                                                    |
| Force refresh | Allows you to manually refresh the list of user sessions. This parameter is not available if <b>Auto refresh</b> is enabled                                                                                                    |
| Total         | Counts active user sessions according to the filter configuration                                                                                                    |
| Page size     | The number of rows displayed on a single widget page. By default, it is 25                                                                                                    |
| User          | Displays the name of the user who initiated a connection to the Access Server. Allows you to filter the list of users                                                                                                    |
| Access Server | The name of the Access Server to which a connection is initiated. To filter the list of Access Servers, use the search bar                                                                                                    |
| Session       | Contains the date, time of the user connection and the duration of sessions. The duration is specified in minutes                                                                                                    |

## Documentation

- **1.** Continent Enterprise Firewall. Version 4. Administrator guide. Basics.
- 2. Continent Enterprise Firewall. Version 4. Administrator guide. Deployment.
- **3.** Continent Enterprise Firewall. Version 4. Administrator guide. Management.
- **4.** Continent Enterprise Firewall. Version 4. Administrator guide. User Authentication.
- 5. Continent Enterprise Firewall. Version 4. Administrator guide. Networking functions.
- 6. Continent TLS Client. Setup and Operation.